## 保安ネットにおける申請手引き ~液化石油ガス法編~

### 令和7(2025)年4月 栃木県産業労働観光部工業振興課

### 目 次

### はじめに・・・・・・・・・・2

### 共通事項・・・・・・・・・・3

### 業務主任者等選任又は解任届書・・・11

### 液化石油ガス販売事業報告・・・・28

### 保安業務実施状況等報告・・・・・43

### 各届出のご提出後について・・・・65

### はじめに

令和7年度より「業務主任者等選任又は解任届書」「液化石油ガス販売事 業報告」及び「保安業務実施状況等報告」に係る手続きを、オンラインで 行なうことができるようになりました。

本手引きを参考に、正しい手続きを行ってください。

### 電子申請・届出をすると、保安ネット上で 様々な情報が確認できます!

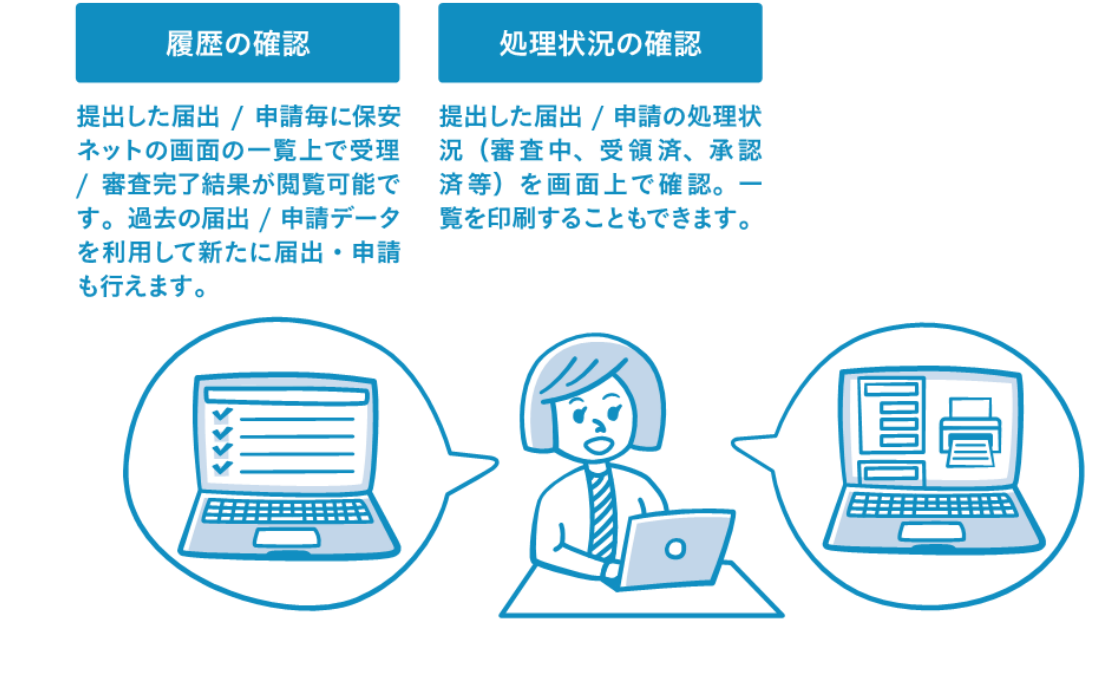

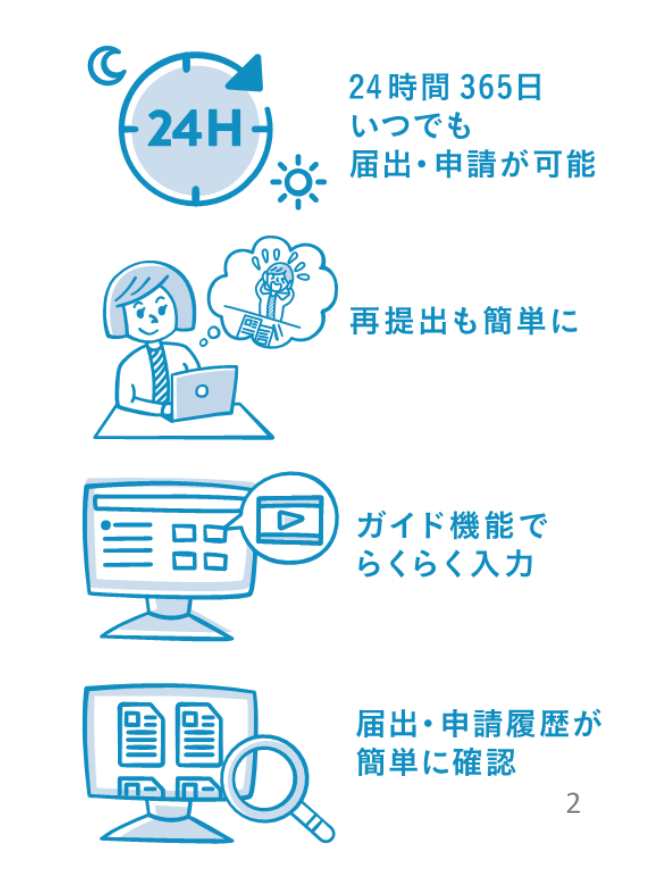

## 共通事項

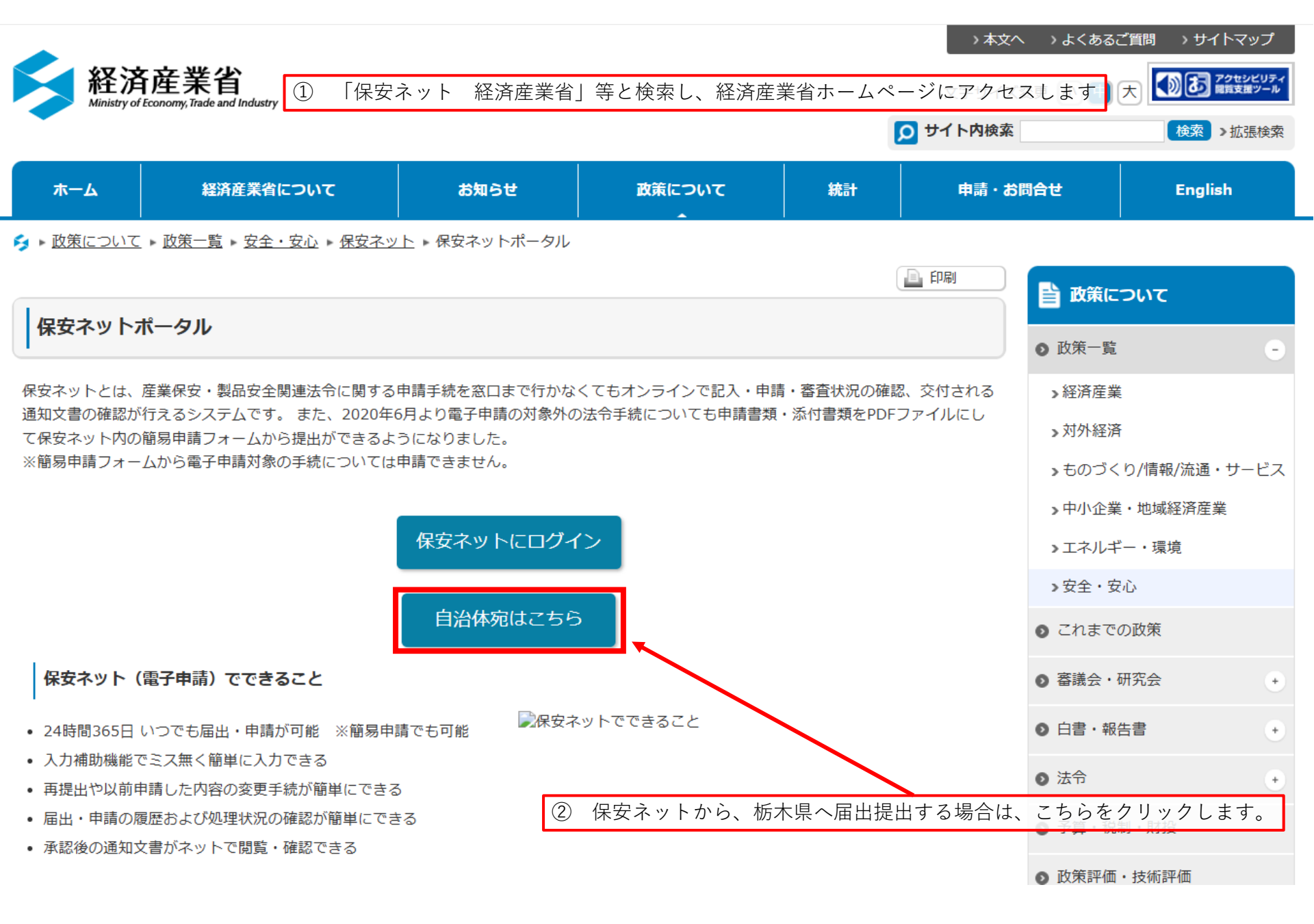

(1)

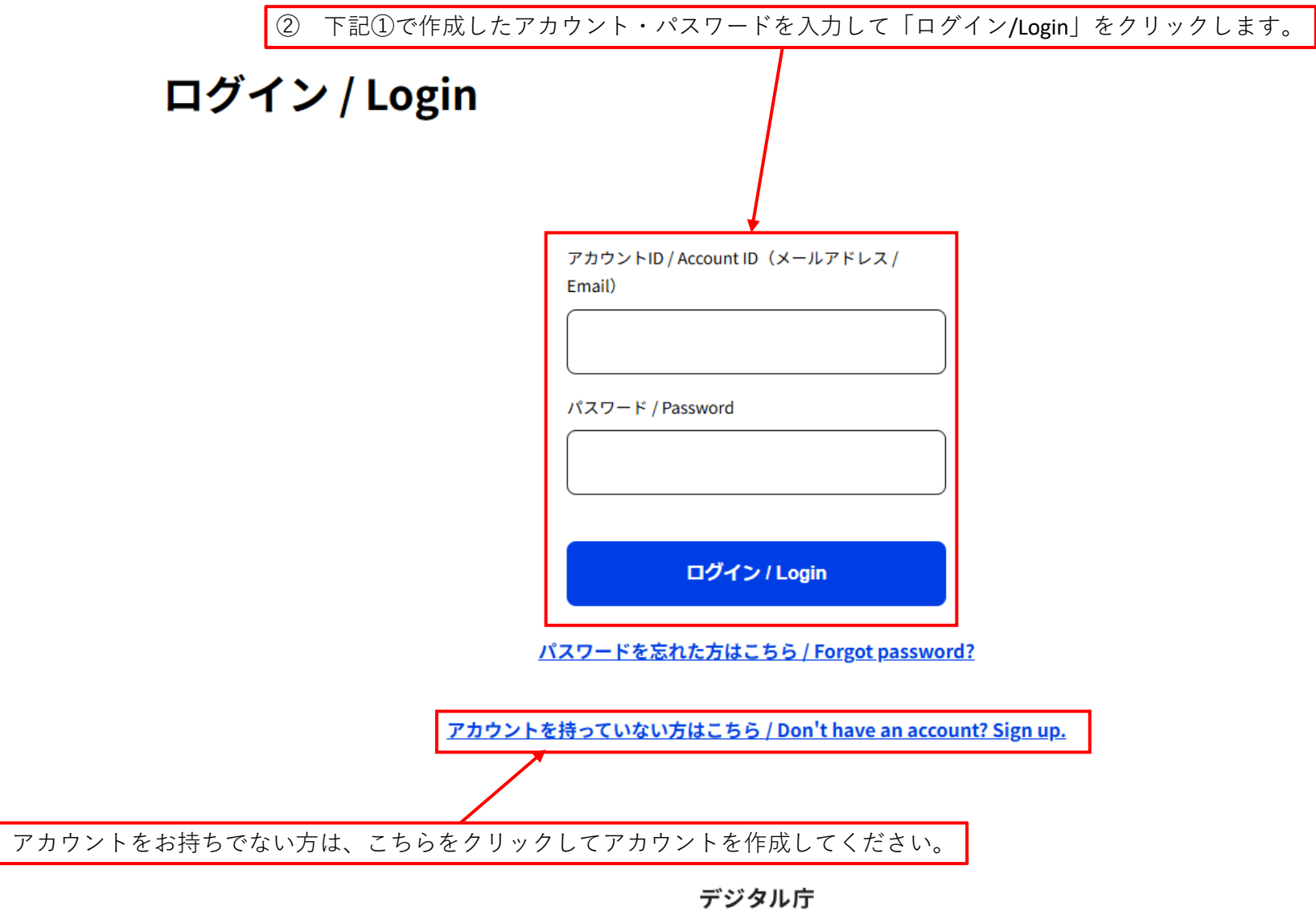

© 2019 Digital Agency, Government of Japan

※ログインするパソコン等の環境によっては、本ページが表示されずに次ページ(7P)から表示される可能性があります。 その際は、7Pから手続きを進めてください。

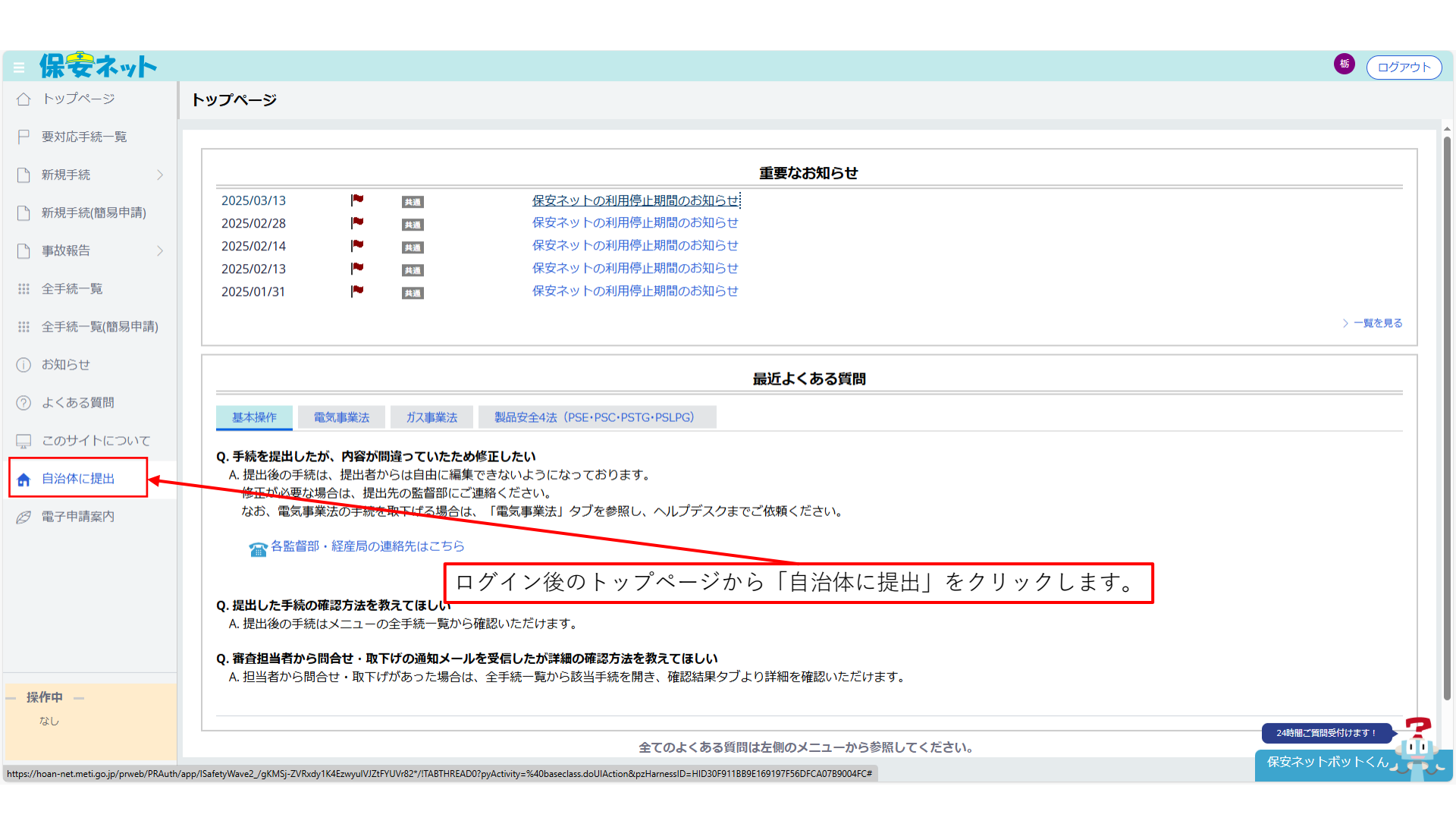

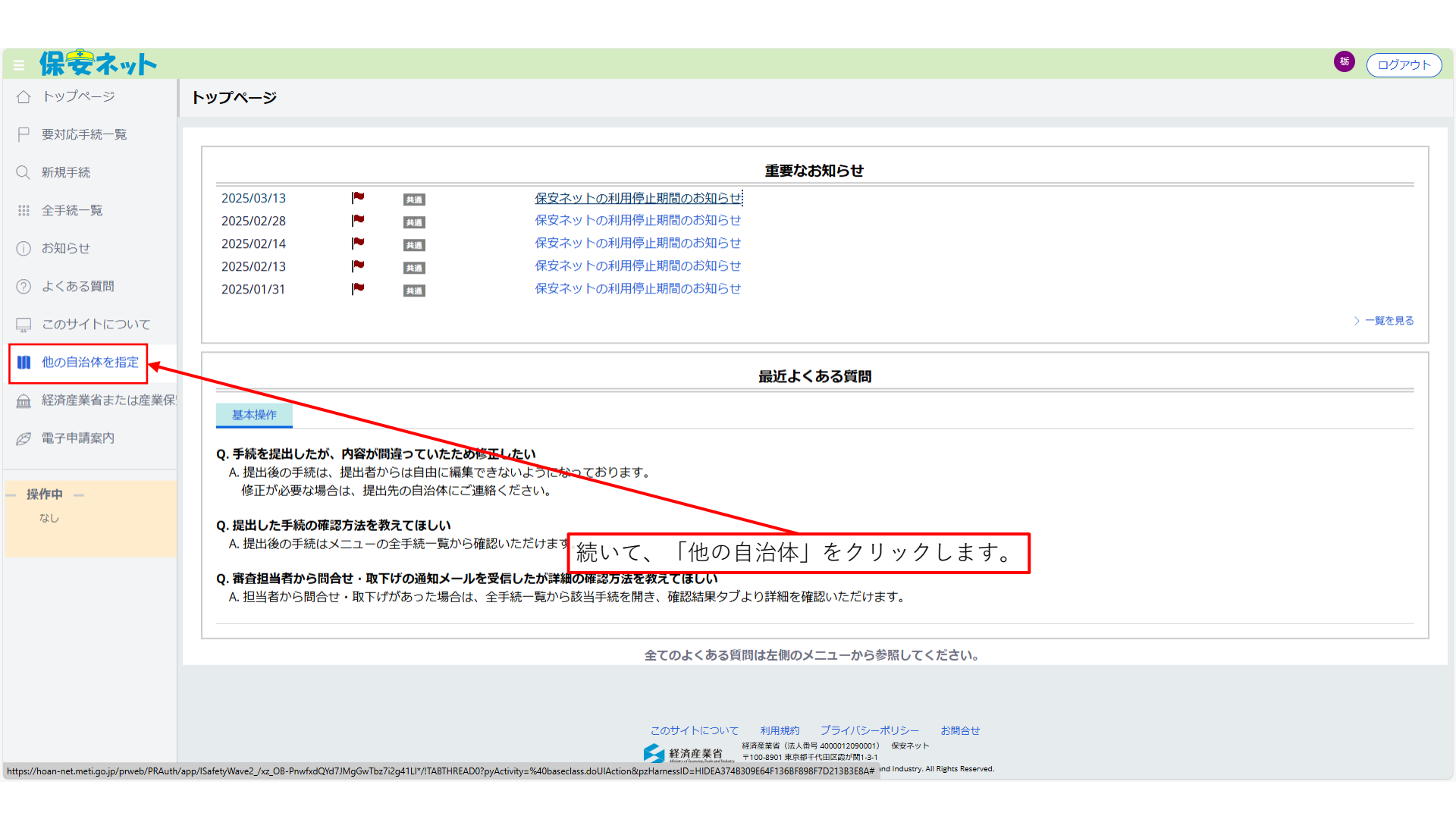

| = 保安ネット                                                    |                                                             |                                                                                                    |
|------------------------------------------------------------|-------------------------------------------------------------|----------------------------------------------------------------------------------------------------|
| ☆ ホーム 提出先選択                                                | 択                                                           |                                                                                                    |
| ↓ 提出可能な自治体から検:<br>● ● ● ● ● ● ● ● ● ● ● ● ● ● ● ● ● ● ●    | 共団体から電子申請の提出先を選択してください                                      |                                                                                                    |
| いたが                                                        | 地方                                                          | 北海道                                                                                                    |
| 東北地フ                                                       | 方                                                           | 青森県 岩手県 宮城県 秋田県 山形県 福島県                                                                                                    |
| 関東地7                                                       | 方                                                           | 茨城県 <u>栃木県</u> 群馬県 埼玉県 千葉県 東京都 <b>神奈川県</b>                                                                                                    |
| 中部地刀                                                       | 方                                                           | 新潟県 富山県 石川県 福井県 山梨県 長野県 岐阜県 静岡県 愛知県                                                                                                    |
| 近畿地7                                                       | 方                                                           | 三重県 滋賀県 京都府 入阪府 兵庫県 奈良県 <b>和歌山県</b>                                                                                                    |
| 中国地方                                                       | 方                                                           | 鳥取県 島根県 岡山県 広島県 パロ県                                                                                                    |
| 四国地方                                                       | 方                                                           | 徳島県 香川県 愛媛県 高知県                                                                                                    |
| 九州地刀                                                       | 方                                                           | 福岡県 佐賀県 長崎県 熊本県 大分県 宮崎外 鹿児島県 沖縄県                                                                                                    |
| 手続の批                                                       | 提出先が経済産業省、産業保安監督部、経済産業省                                     | Monse 続いて、「栃木県」をクリックします。                                                                                                    |
| 経済産業                                                       | 後省、産業保安監督部、経済産業局宛の手続につい                                     | てはこちらへ                                                                                                    |
|                                                            |                                                             |                                                                                                    |
|                                                            |                                                             |                                                                                                    |
|                                                            |                                                             | プライバシーボリシー [2]                                                                                                    |
| https://hoan-net.meti.go.jp/prweb/PRAuth/app/lSafetyWave2_ | _/xz_OB-PnwfxR6myArfOdlKvLgMCj_v1o*/!TABTHREAD1?pyActivity= | 経済産業省 いたがす 400012030001) 味気ホット<br>新生活産業者 いたがす 400012030001) 味気ホット<br>#40baseclass.doUlAction&pzHarnessID=HIDC6FB58F9CB98FED4C2C0809182698394# ind Industry. All Rights Reserved. |

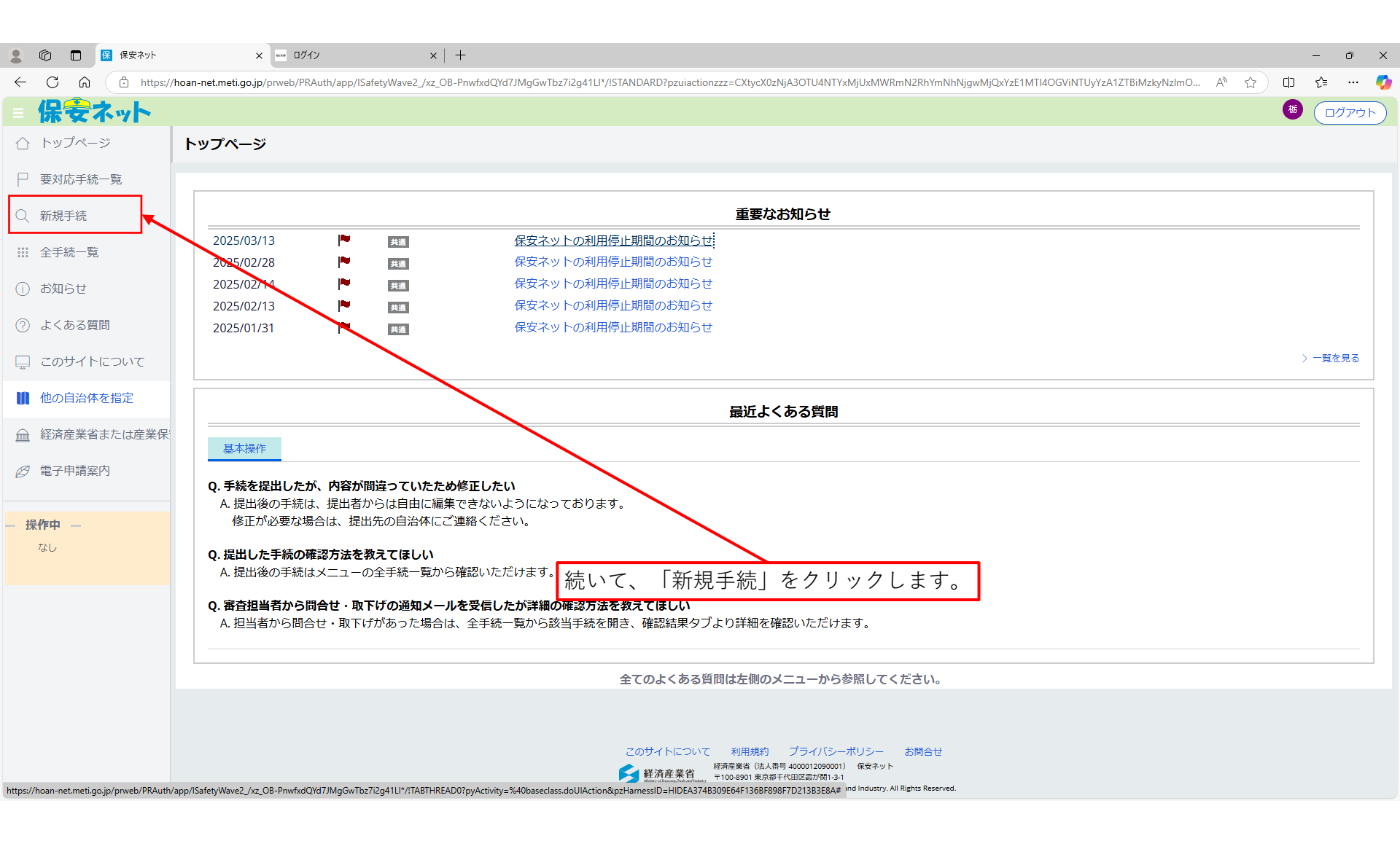

|               | 保安ネット                             |                                        |                                       |                                                                                                    |                                        |
|---------------|-----------------------------------|----------------------------------------|---------------------------------------|----------------------------------------------------------------------------------------------------|----------------------------------------|
| $\triangle$   | トップページ                            | 新規手続                                   | 「新担チ結」を                               | 7月ックオスと太両面に漂移します。ここから冬千結を選択し                                                                                                    | クリックレキオ                                |
| Ρ             | 要対応手続一覧                           | 法令選択 提出                                |                                       | 「リック」、「「「「「「」」に「「」」に「「」」、「「」」、「「」」、「」、「」、「」、「」、「」、「」、「」、「」、「                                                                                                    |                                        |
| Q             | 新規手続                              | 液化石油ガス法 ∨ 関<br>手続名を 3 力 ②              | 東地方 > 栃木県                             |                                                                                                    |                                        |
|               | 全手続一覧                             | 選択してください                               |                                       |                                                                                                    |                                        |
| ()            | お知らせ                              | 手続名                                    | 根拠となる法令                               | 手統概要                                                                                                    | 電子申請の開始                                |
| ?             | よくある質問                            |                                        |                                       |                                                                                                    |                                        |
| <u>_</u>      | このサイトについて                         |                                        | 液化石油ガス法第19条 第3                        | 液化石油ガス法第19条第2項により、液化石油ガス販売事業者は、販売所ごとに液化石油ガス業務主任者<br>を遅任又は解任したときは、遅滞かくその旨を経済産業大臣等に届け出ることが感察付けられています。ま                                                               | <電子申請受付中の自治体><br>山形見 栃木県 神奈川県相模原市 和歌山県 |
|               | 他の自治体を指定                          | 業務主任者等選任又は解任<br>届書                     | 条液化石油ガス法施行規則<br>第22条5                 | た、液化石油ガス法第21条第1次ではにより、液化石油ガス販売事業者は、販売所でくた液化石油ガス業務主<br>任者の代理者を選任又は解任したときは、遅滞なくその旨を経済産業大臣等に届け出ることが義務化けられ                                                             | 手続作成                                   |
| Â             | 経済産業省または産業保                       |                                        |                                       | ています。                                                                                                    |                                        |
| <i>❷</i><br>- | 電子申請案内<br><b></b>                 | 液化石油ガス販売事業報告                           | 液化石油ガス法施行規則第<br>132条、第3条              | 液化石油ガス法施行規則第132条により、液化石油ガス販売事業者は、毎事業年度経過後3ヶ月以内に、<br>その事業年度末における一般消費者等の数及び保安機関への保安業務の委託状況を、経済産業大臣等に報告<br>することが義務付けられています。                                           | <電子申請受付中の自治体><br>山形県 栃木県 和歌山県<br>手続作成  |
|               |                                   | 保安業務実施状況等報告                            | 液化石油ガス法施行規則第<br>132条、第3条              | 液化石油ガス法施行規則第132条により、保安機関は、毎事業年度経過後3ヶ月以内に、その事業年度末<br>における保安業務の実施状況、その事業年度末における保安業務資格者の数及び保安業務に係る一般消費者<br>等の数並びに法人にあっては、その事業年度中の役員又は構成員の構成の変更を報告することが義務付けら<br>れています。 | <電子申請受付中の自治体><br>山形県 栃木県 和歌山県<br>手続作成  |
|               |                                   |                                        |                                       |                                                                                                    | ↑上に戻る                                  |
| https://      | hoan-net.meti.go.jp/prweb/PRAuth/ | /app/ISafetyWave2_/xz_OB-PnwfxdQYd7JMg | GwTbz7i2g41LI*/!STANDARD?pzuiactionzz | =CXtycX0zNjA3OTU4NTYxMjUxMWRmN2RhYmNhNjgwMjQxYzE1MTI4OGViNTUyYzA1ZTBiMzkyNzImODg4YjAwYzQyZThIYmU2OTFjNjcyZmM4MzI1Y                                                 | 2UxNmQ2MDAzNTVhMjlxNmM=*#              |

## 業務主任者等選任又は解任届書

|                   | 保安ネット                            |                                         |                                       |                                                                                                    | <b>5</b> ログアウト                        |
|-------------------|----------------------------------|-----------------------------------------|---------------------------------------|----------------------------------------------------------------------------------------------------|---------------------------------------|
| $\triangle$       | トップページ                           | 新規手続                                    | <b>举</b>                              | 仏老笠の選齪なの毛結を行います 「毛結佐成」をクリック                                                                                                    | 1 = 7                                 |
| Ρ                 | 要対応手続一覧                          | 法令選択 提出                                 | 先選択                                   | に自守の医府にの子紀で110なり。「子桃下成」をノリソノ                                                                                                    |                                       |
| Q                 | 新規手続                             | 液化石油ガス法 > 関リ                            | 東地方 > 栃木県                             |                                                                                                    |                                       |
| 000<br>000<br>000 | 全手続一覧                            | 実続名を入力 (ア)<br>選択してください                  |                                       |                                                                                                    |                                       |
| ()                | お知らせ                             | 7/4 /2                                  |                                       |                                                                                                    |                                       |
| ?                 | よくある質問                           | 于統名                                     | 根拠となる法令                               | 手続做要                                                                                                    | 電子中請の開始                               |
|                   | このサイトについて                        |                                         |                                       | 液化石油ガス法第19条第2項により、液化石油ガス販売事業者は、販売所ごとに液化石油ガス業務主任者                                                                                                    | 電子申請受付中の自治体><br>山形県 栃木県 神奈川県相模原市 和歌山県 |
|                   | 他の自治体を指定                         | 業務主任者等選任又は解任<br>届書                      | 液化石油ガス法第19条、第3 条 液化石油ガス法施行規則          | を選任又は解任したときは、遅滞なくその首を経済産業大臣等に届け出ることか義務付けられています。また、液化石油ガス法第21条第2項により、液化石油ガス販売事業者は、販売所ごとに液化石油ガス業務主た者の化石油ガス業務社にたわ                                                     | 王結作成                                  |
| Â                 | 経済産業省または産業保                      |                                         | <u>۳</u> 22 <del>ж</del> 3            | 111日の10月1日を通行スは時日じたことは、連座はくての目で11月7月年来へビ寺に用り山ることが被称的りられ<br>ています。                                                                                                   | TAGIPAR                               |
| <i>8</i><br>— 携   | 電子申請案内<br><b>作中</b> —<br>なし      | 液化石油ガス販売事業報告                            | 液化石油ガス法施行規則第<br>132条、第3条              | 液化石油ガス法施行規則第132条により、液化石油ガス販売事業者は、毎事業年度経過後3ヶ月以内に、<br>その事業年度末における一般消費者等の数及び保安機関への保安業務の委託状況を、経済産業大臣等に報告<br>することが義務付けられています。                                           | <電子申請受付中の自治体><br>山形県 栃木県 和歌山県<br>手続作成 |
|                   |                                  | 保安業務実施状況等報告                             | 液化石油ガス法施行規則第<br>132条、第3条              | 液化石油ガス法施行規則第132条により、保安機関は、毎事業年度経過後3ヶ月以内に、その事業年度末<br>における保安業務の実施状況、その事業年度末における保安業務資格者の数及び保安業務に係る一般消費者<br>等の数並びに法人にあっては、その事業年度中の役員又は構成員の構成の変更を報告することが義務付けら<br>れています。 | <電子申請受付中の自治体><br>山形県 栃木県 和歌山県<br>手続作成 |
|                   |                                  |                                         | 1                                     | 1                                                                                                    | ↑上に戻る                                 |
| https://          | hoan-net.meti.go.jp/prweb/PRAuth | /app/ISafetyWave2_/xz_OB-PnwfxdQYd7JMg0 | GwTbz7i2g41LI*/!STANDARD?pzuiactionzz | z=CXtycX0zNjA3OTU4NTYxMjUxMWRmN2RhYmNhNjgwMjQxYzE1MTI4OGViNTUyYzA1ZTBiMzkyNzImODg4YjAwYzQyZThIYmU2OTFjNjcyZmM4MzI1Y                                                | 2UxNmQ2MDAzNTVhMjlxNmM=*#             |

| 保安ネット        |                                            | <ul> <li>(</li></ul> |
|--------------|--------------------------------------------|----------------------|
| ☆ トップページ     | 業務主任者等選任又は解任届書                             |                      |
| □ 要対応手続一覧    |                                            |                      |
| 2、新規手続       | 1. 基礎情報 2. 詳細情報 3. 添付書類 4. 最終確認            |                      |
| III 全手続一覧    | (間じる)                                      |                      |
| 〕 お知らせ       | 「基礎情報」を入力するページです。届出をされるかたの情報               | を入力します。              |
| ⑦ よくある質問     | 基礎情報を入力してくたさい。                             |                      |
|              | 手続基礎情報                                     | 地方 * 得出先 *           |
| []] 他の自治体を指定 | 業務主任者等選任又は解任届書                             | 関東 > 栃木県 >           |
| 会経済産業省または産業保 | 提出区分<br>本人提出                               |                      |
| ⑦ 電子申請案内     |                                            |                      |
|              | 「 提出者情報                                    |                      |
| 操作中          | 法人個人名称★                                    | 代表者の役職               |
| 识田香之由违       | 栃木県庁 太郎                                    | 例:代表取締役社長            |
| 一時保存         | が重要にな                                      | かままに クラン・シート         |
|              | 板板圆炉 大船                                    | V体験のションパン<br>トチゴ タロウ |
|              |                                            |                      |
|              | 电话音号 *                                     |                      |
|              | 050522140                                  |                      |
|              | 診便番号(ハイフンなし) ★                             |                      |
|              | 3208501                                    | ( 野便番号検索 ) (クリア)     |
|              |                                            |                      |
|              | 都道府唱 +                                     |                      |
|              | 10回2077~                                   |                      |
|              |                                            |                      |
|              | 字部宮市塙田1-1-20                               |                      |
|              |                                            |                      |
|              | 提出担当者                                      |                      |
|              | 退出者氏名<br>新大唱广 太郎                           | 提出者氏名フリガナ<br>トマン・クロウ |
|              |                                            |                      |
|              | メールアトレス<br>kougyou-hoan@pref.tochigi.lg.jp | 电话曾可                 |
|              |                                            |                      |

| 1 téh a itan                    |                                                 |
|---------------------------------|-------------------------------------------------|
| 「 連絡无 情報                        | 所属 • 份證 *                                       |
| 〇〇ガス株式会社                        | L P ガス課                                         |
|                                 | 氏名力于*                                           |
| 栃木県庁次郎                          | トチギケンチョウ タロウ                                    |
| メールアドレス*                        | 電話番号*                                           |
| kougyou-hoan@pref.tochigi.lg.jp | 0286233196                                      |
| 郵便番号(ハイフンなし)★                   |                                                 |
| 3208501                         | (動便番号検索) クリア (提出者情報をコピー)                        |
|                                 |                                                 |
| 都道府県★                           |                                                 |
| 栃木県                             | V                                               |
| 市区町村以降住所★                       |                                                 |
| 宇都宮市塙田1-1-20                    |                                                 |
| 通数生を追加                          |                                                 |
|                                 |                                                 |
|                                 |                                                 |
| · 特記事項                          |                                                 |
| 提出先への連絡事項                       |                                                 |
|                                 |                                                 |
|                                 |                                                 |
|                                 |                                                 |
|                                 |                                                 |
| 注意事項                            | ——<br>庙田内谷に小傭寺がめった除の連給尤になるので、必ず連絡がとれる情報を入力してくたさ |
|                                 |                                                 |
|                                 |                                                 |
|                                 |                                                 |
|                                 |                                                 |
|                                 |                                                 |
|                                 |                                                 |
| 聞じる                             |                                                 |

| = 保安ネット       | ال مراجع الم المراجع المراجع المراجع المراجع المراجع المراجع المراجع المراجع المراجع المراجع المراجع المراجع ال<br>المراجع المراجع المراجع المراجع المراجع المراجع المراجع المراجع المراجع المراجع المراجع المراجع المراجع المراجع |
|---------------|----------------------------------------------------------------------------------------------------|
| ☆ トップページ      | 業務主任者等選任又は解任届書                                                                                                    |
| □ 要対応手続一覧     | 続いて「詳細情報」を入力するページです。業務主任者の選解任を行う事業者情報を入力します。                                                                                                    |
| ○ 新規手続        | <ul> <li>√1.基礎情報</li> <li>2.詳細情報</li> <li>3.添竹皆規</li> <li>4.最終確認</li> </ul>                                                                                                    |
| **** 全手続一覧    |                                                                                                    |
| (i) お知らせ      | 詳細情報                                                                                                    |
| ⑦ よくある質問      | 詳細情報を入力してください。                                                                                                    |
| 🖵 このサイトについて   | - <b>事業首情報</b>                                                                                                    |
| Ⅲ 他の自治体を指定    | 法人個人の別                                                                                                    |
| ▲ 経済産業省または産業保 |                                                                                                    |
| ∅ 電子申請案内      | 法人/個人名称★<br>○○ガス株式会社                                                                                                    |
| —— 操作中 ———    |                                                                                                    |
| 汎用電子申請<br>    | 小衣音O/反响。           例:代表取締役社長                                                                                                    |
|               | 代表者氏名 代表者氏名フリガナ                                                                                                    |
|               | 栃木県庁 太郎 トチギ タロウ                                                                                                    |
|               | 郵便番号(バイフンなし)★<br>3208501                                                                                                    |
|               |                                                                                                    |
|               | 部道府県★ 栃木県 ∨                                                                                                    |
|               | 市区町村以降住所*<br>字都室市湾田1-1-20                                                                                                    |
|               |                                                                                                    |

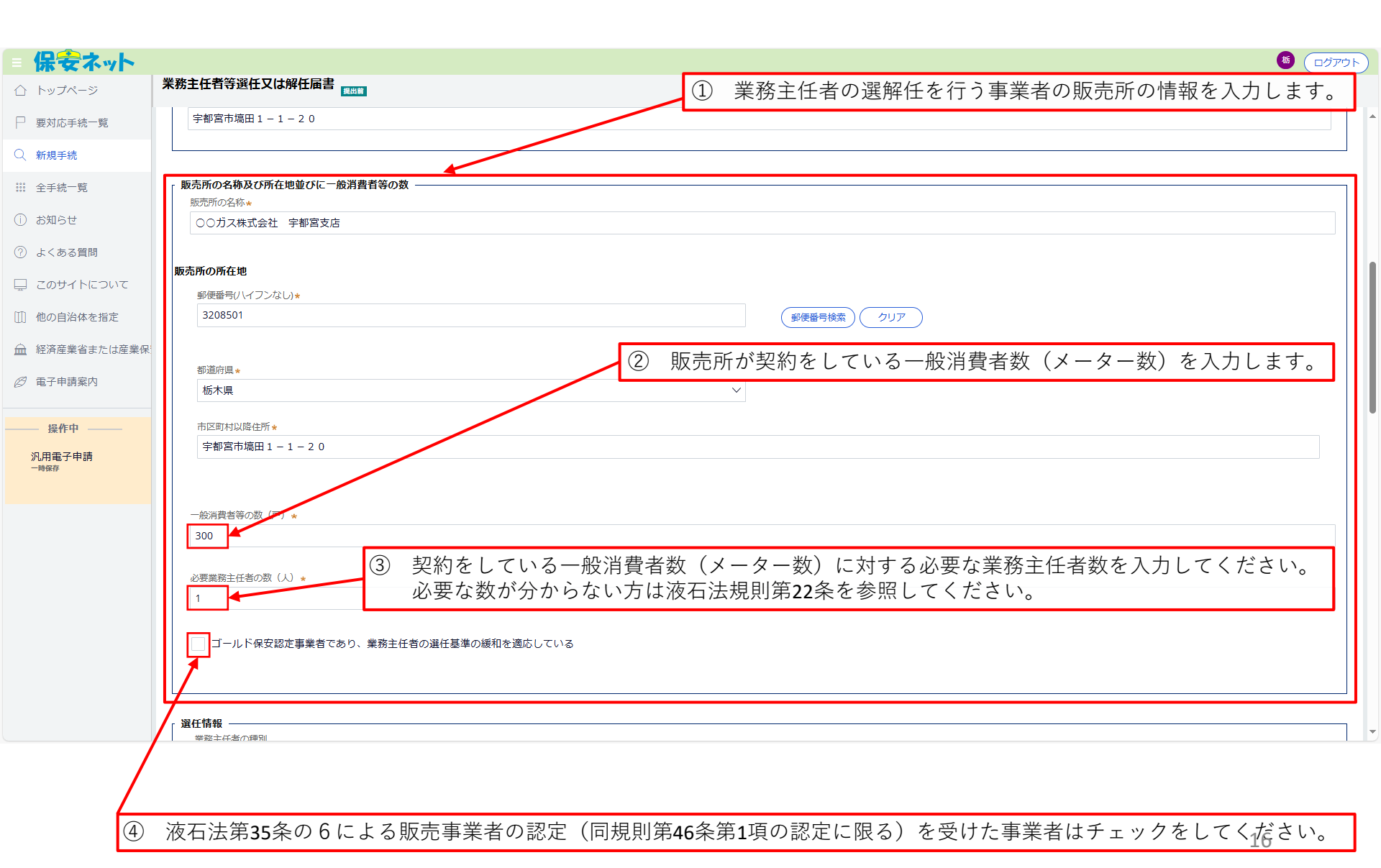

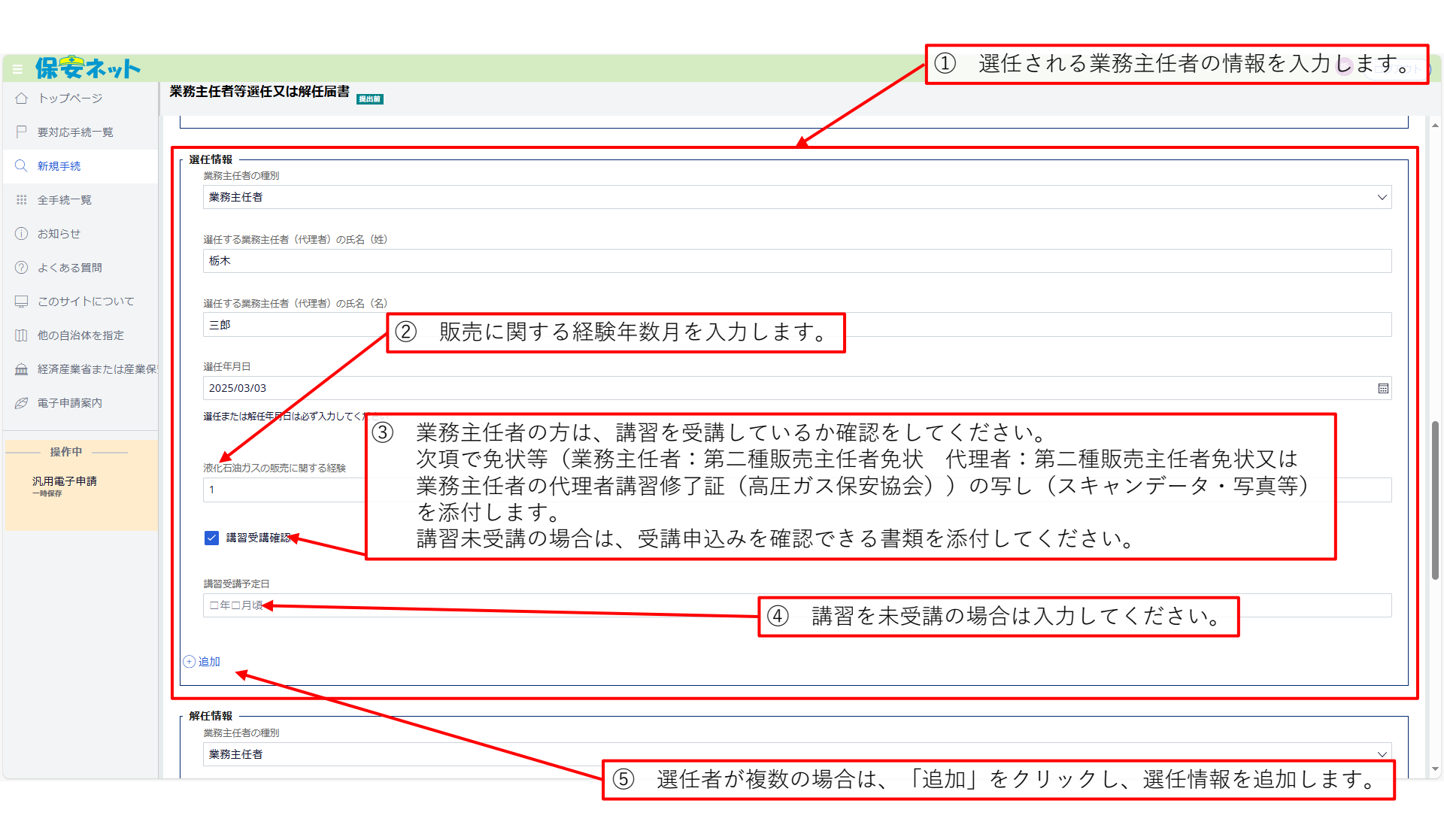

| = 保安ネット       |                                            | 5         ログアウト |
|---------------|--------------------------------------------|-----------------|
| 合 トップページ      | 業務主任者等選任又は解任届書                             | 7               |
| □ 要対応手続一覧     | ● 逾加 ● ◎ 加 ● ● ◎ 加 ● ● ◎ 加 ● ● ● ● ● ● ● ● |                 |
| Q 新規手続        |                                            |                 |
| 第 全手続一覧       | r <b>解任情報</b><br>業務主任者の運列                  |                 |
| () お知らせ       | 業務主任者                                      | $\sim$          |
| ⑦ よくある質問      | 解任する業務主任者(代理者)の氏名(姓)※解任する業務主任者(代理者)がいる場合   |                 |
| 🖵 このサイトについて   | 栃木                                         |                 |
| □□ 他の自治体を指定   | 解任する業務主任者(代理者)の氏名(名)※解任する業務主任者(代理者)がいる場合   |                 |
| ▲ 経済産業省または産業保 |                                            |                 |
| 🕑 電子申請案内      | 解任年月日×解任する業務主任者(代理者)がいる場合                  |                 |
| <b>墙</b> 作由   | 2023/05/05<br>解任する業務主任者(代理者)がいる場合は記載してください |                 |
| 汎用電子申請        |                                            |                 |
| 一時保存          | 解任の理由※解任する業務主任者(代理者)がいる場合<br>を年のため         |                 |
|               |                                            |                 |
|               |                                            |                 |
|               |                                            |                 |
|               |                                            |                 |
|               | - <b>特記事項</b>                              |                 |
|               |                                            |                 |
|               |                                            |                 |
|               |                                            |                 |

| = 保安ネット       |                                       | <b>あ</b> ログアウト |
|---------------|---------------------------------------|----------------|
| 合 トップページ      | 業務主任者等選任又は解任届書                        |                |
| □ 要対応手続一覧     | 次的                                    |                |
| ○ 新規手続        | 解任年月日※解任する業務主任者 (代理者) がいる場合           |                |
| 第 全手続一覧       | 2025/03/03                            |                |
| () お知らせ       | 解任する無務主任者 (代理者) がいる場合は記載してください        |                |
| ⑦ よくある質問      | 解任の理由※解任する業務主任者(代理者)がいる場合             |                |
| 🖵 このサイトについて   | 定年のため                                 |                |
| □ 他の自治体を指定    |                                       |                |
| ▲ 経済産業省または産業保 | 長 (→) 追加                              |                |
| 🖉 電子申請案内      |                                       |                |
| <b>1</b> 월作中  | 特記事項                                  |                |
| 汎用電子申請        | 提出先への連絡事項                             |                |
| 一時保存          |                                       |                |
|               |                                       |                |
|               |                                       |                |
|               | <sup>注意事項</sup> 入力が完了したら「次へ」をクリックします。 |                |
|               |                                       |                |
|               |                                       | ↑上に戻る          |
|               |                                       | -時保存 次へ        |

| = 保安ネット       |                                                                              |
|---------------|------------------------------------------------------------------------------|
| 合 トップページ      | <b>業務主任者等選任又は解任届書</b> 「」「「「「「「い」」」「「」「「「」」」「「」」」「「」」」「「」」」」「」」」「」」」「」」「「」」」」 |
| □ 要対応手続一覧     |                                                                              |
| Q 新規手続        | ✓ 1. 基礎情報 ✓ 2. 詳細情報 3. 添付書類 4. 最終確認                                          |
| 謎 全手続一覧       |                                                                              |
| () お知らせ       | 添付書類                                                                         |
| ⑦ よくある質問      | 免状の写し(提出するのは新規選任分のみで結構です。)                                                   |
| 🖵 このサイトについて   |                                                                              |
| []] 他の自治体を指定  |                                                                              |
| ▲ 経済産業省または産業保 | 対象が存在しません                                                                    |
| 🖉 電子申請案内      | ② 「新規追加」をクリックします。                                                            |
| <b>提作</b> 由   |                                                                              |
| 深旧中           |                                                                              |
| 一時保存          | 提出先への連絡事項                                                                    |
|               |                                                                              |
|               |                                                                              |
|               |                                                                              |
|               | 法意率证                                                                         |
|               |                                                                              |
|               |                                                                              |
|               | ↑上に戻る                                                                        |
|               |                                                                              |
|               | (現じる) 戻る (たべ) (たべ) (たべ) (たべ) (たべ) (たべ) (たべ) (たべ)                             |

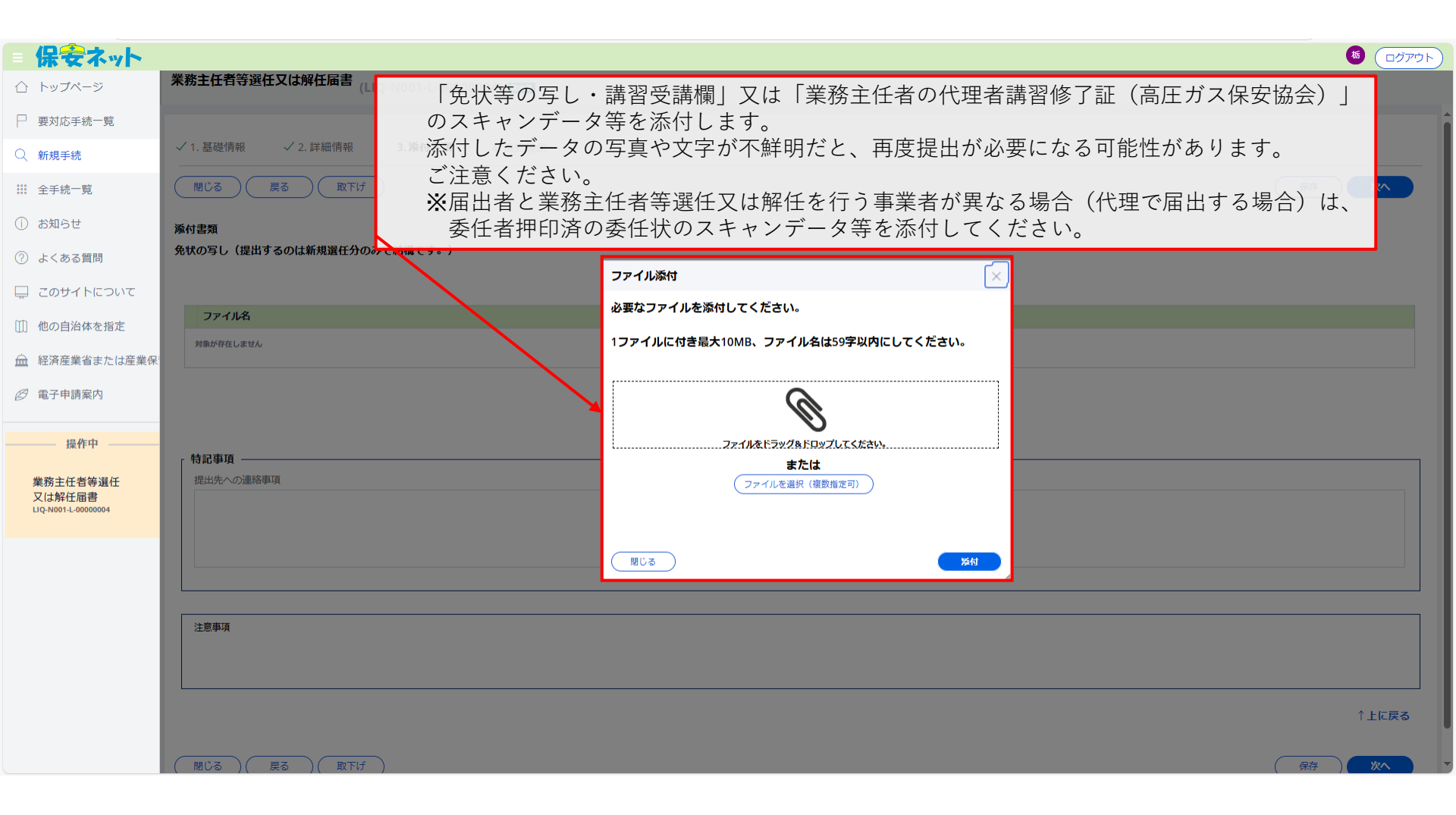

| - 保安ネット                                   |                                              | <ul> <li> <sup>8</sup> (ログアウト)  </li> </ul> |
|-------------------------------------------|----------------------------------------------|---------------------------------------------|
| 合 トップページ                                  | 業務主任者等選任又は解任届書<br>(LIQ-N001-L-00000004) E888 |                                             |
| □ 要対応手続一覧                                 | ✓ 1. 基礎情報 ✓ 2. 詳細情報 3. 旅付書類 4. 最終確認          |                                             |
| Q 新規手続                                    |                                              | 保存 次へ                                       |
| ## 全手続一覧                                  | 添付書類                                         |                                             |
| <ol> <li>お知らせ</li> </ol>                  | 免状の写し(提出するのは新規選任分のみで結構です。)<br>新規追加           |                                             |
| (?) よくある質問                                | ファイル名                                        |                                             |
| 🖵 このサイトについて                               | 1 攀鞍主任君会驻 版太二郎                               | ~~ [N 🕞                                     |
| Ⅲ 他の自治体を指定                                |                                              |                                             |
| ▲ 経済産業省または産業保                             |                                              |                                             |
| 12 電子申請案内                                 | ① 添付したナータか间遅っていないか、よく唯認してくたさい。               |                                             |
| ——— 操作中 ————                              | 特記事項            提出先への連絡事項                    |                                             |
| 業務主任者等選任<br>又は解任届書<br>LIQ-N001-L-00000004 |                                              |                                             |
|                                           |                                              |                                             |
|                                           | <sup>注意事項</sup> ② 「次へ」をクリックします。              |                                             |
|                                           |                                              | ↑上に戻る                                       |
|                                           | 開じる 戻る 取下げ                                   | 保存                                          |

| Pirotale         Interview         Interview <td< th=""><th>= 保安ネット</th><th></th><th></th><th></th><th></th><th>)<br/>( افریک (</th></td<>                                                                                                    | = 保安ネット                       |                                              |                  |                                         |                   | )<br>( افریک ( |
|----------------------------------------------------------------------------------------------------|-------------------------------|----------------------------------------------|------------------|-----------------------------------------|-------------------|----------------|
| <pre>In Place we we we we we we we we we we we we we</pre>                                                                                                    | ☆ トップページ                      | 業務主任者等選任又は解任届書 (LIQ-N001-L-00000004) 💷       |                  |                                         |                   |                |
| Rest       Rest                                                                                                    | ▶ 要対応手続一覧                     |                                              |                  |                                         |                   |                |
| <ul> <li>n del</li></ul>                                                                                                    | Q、新規手続                        | 関じる         戻る         取下げ                   |                  |                                         | 保存                | 提出             |
| · State         ZAMEUL CK20x/S           · Case / Same         Same           · Case / Same         · Same           · Case / Same         · Same           · Case / Same                                                                                                    | Ⅲ 全手続一覧                       | 情報確認                                         |                  |                                         |                   |                |
| · A v Assesse         · C v Assesse         · C v V Assesse         · C v V Assesse         · C v V Assesse         · C v V Assesse         · C v V Assesse         · C v V Assesse         · C v V Assesse         · C v V Assesse         · C v V Assesse         · C v V Assesse         · V V V Assesse         · C v V Assesse         · V V V Assesse         · V V V Assesse                                                                                                    | ① お知らせ                        | 入力内容を確認してください。                               |                  |                                         |                   |                |
| Image: Control of Control of Control o       | ⑦ よくある質問                      | 幸妮/同物<br>「手続基礎情報                             |                  |                                         |                   |                |
| • Notare in the intervention of the intervention of the | 🖵 このサイトについて                   | 手統名<br><b>学校主任者等没任卫门解任局主</b>                 |                  | 地方<br><b>門面</b>                         | 提出先<br><b>抵太坦</b> |                |
| ● 米BP         ● 米BP           ● * **BP         ● **BP           ● **BP         ● **BP           ● **BP                                                                                                    | []] 他の自治体を指定                  | 推出区分.                                        |                  | <b>B</b> A                              | 1021 MK           |                |
| Internal (Internal (Inter                     | ▲ 経済産業省または産業保                 | 本人提出                                         |                  |                                         |                   |                |
| Nume         Adda Adda         Adda Adda         Adda         Adda         Adda Adda <th>⊘ 電子申請案内</th> <th></th> <th></th> <th></th> <th></th> <th></th>                                                                                                    | ⊘ 電子申請案内                      |                                              |                  |                                         |                   |                |
| Rack       Rack       Rack       Rack         Rack       Rack                                                                                                    | 操作由                           | 法人/個人名称<br>〇〇 <b>ガス株式会社</b>                  |                  | 代表者の役職                                  |                   |                |
| Number         Autober         Autober           Number         Autober         Autob                                                                                                    | ****                          | 代表者氏名                                        |                  | 代表者に名フリガナ                               | _                 |                |
| 02623396         02623396         ####         ####           120001         20001         600         600           P\$WFR4B1-1-20         ####         600         600         600           120001         120001         120001         120001         120001         120001         120001         120001         120001         120001         120001         120001         120001         120001         120001         120001         120001         120001         120001         120001         120001         120001         120001         120001         120001         120001         120001         120001         120001         120001         120001         120001         120001         120001         120001         120001         120001         120001         120001         120001         120001         120001         120001         120001         120001         120001         120001         120001         120001         120001         120001         120001         120001         120001         120001         120001         120001         120001         120001         120001         120001         120001         120001         120001         120001         120001         120001         120001         120001         120001 <th>又は解任届書<br/>LIQ-N001-L-00000004</th> <th>電話番号</th> <th>入力した情報が全て表示されるので</th> <th>で、よく確認してください。</th> <th></th> <th></th>                                                                                                    | 又は解任届書<br>LIQ-N001-L-00000004 | 電話番号                                         | 入力した情報が全て表示されるので | で、よく確認してください。                           |                   |                |
| Bester     Bester       Sobil     SR       Wirdfrieden     SR       Seten     Seten       Seten     Seten       Seten                                                                                                    |                               | 0286233196                                   |                  |                                         |                   |                |
| Note that the set of the set of th                      |                               | 郵使番号(バイフンなし)<br><b>3208501</b>               |                  | 都通府県<br><b>栃木県</b>                      |                   |                |
| Building         Building                                                                                                    |                               | 市区町村以降住所<br><del>今初安士埠田1 1 20</del>          |                  |                                         |                   |                |
| 비법·변복ň                                                                                                    |                               |                                              |                  |                                         |                   |                |
| 林町         ゲギ 000           メログドレス<br>koogyouhon@prefachigi.gjp         単語母<br>一           第00.02 (100,000)         第日のののののののののののののののののののののののののののののののののののの                                                                                                    |                               | 提出担当者<br>提出者匹名                               |                  | 操用来下をつけガナ                               |                   |                |
| メールアドレス<br>koggou-ban@pref.tochigi.lg.jp         株面帯           建築木林健         一           プラびスネス会社         月間 (20)           ○クガスな式会社         L Pガス建           CA         L Pガス建           A あん思力でたい資こしたjp         人口 (20)           水のワントレス<br>kougou-ban@pref.tochigi.lg.jp         RSA +           レンドレス<br>kougou-ban@pref.tochigi.lg.jp         RSA +           クロク         208623196           御屋前日(1-20)         田田田田田田田田田田田田田田田田田田田田田田田田田田田田田田田田田田田田                                                                                                    |                               | 栃木県庁太郎                                       |                  | トチギ タロウ                                 |                   |                |
|                                                                                                    |                               | メールアドレス<br>kougyou-hoan@pref.tochigi.lg.jp   |                  | 電話番号                                    |                   |                |
| RBUTURE         RBUTURE           RBUTURE         RBUTURE           RBUTURE         RBUTURE           COTAR         RBUTURE           LP ガス課         RBUTURE           KAURY         RBUTURE           KAURY         RBUTURE           KAURY         RBUTURE           KOURYOU-LOAN         RBUTURE           MBRENUCCICAL         RBUTURE           S20801         RBUTURE           REGRENUE         SAURE           PARSTHERE 1 - 1 - 20         LP TO TO TO TO TO TO TO TO TO TO TO TO TO                                                                                                    |                               | \\\\\\\\\\\\\\\\\\\\\\\\\\\\\\\\\\\\\\       |                  |                                         |                   |                |
| nBy Stack       nBy Stack         O.O.TARSAC       LP // ZR         LCA       LCA/r         ANUP KUZ       REARH         V - UUP KUZ       REARH         Kougou-hoan@pref.tochigi.lg.jp       O266233196         BMBRHUT (-1 - 20)       BEBRHUT (-1 - 20)                                                                                                    |                               | ) 建相元 1948                                   |                  |                                         |                   |                |
| 비료                                                                                                    |                               | 前テンは名林<br>〇〇 <b>ガス株式会社</b>                   |                  | 所属・役戦<br>LPガス課                          |                   |                |
| メールアドレス         総合           Kougvou-hoan@perfechig.lg.jp         0286233196           建成日のパレプシスレ)         部準用           320850/         第本用           第UFTUGIDER         新規           #BW Programmer         新規           #BW Programmer         新規           #BW Programmer         新規           #BW Programmer         新規                                                                                                    |                               | <sub>氏名</sub><br>杨木県庁次郎                      |                  | <sub>氏名カナ</sub><br>ト <b>チギケンチョウ タロウ</b> |                   |                |
| Audgoutinotergenciuungusgip         U.2002/31/9           新電馬印ビイフンなし)         海雨世           3208501         栃木県           市区町村以県在所<br>宇都宮市福田1-1-20         「                                                                                                    |                               | メールアドレス                                      |                  | 電話番号<br>036673210c                      |                   |                |
| 3208501 栃木県<br>市区町村以県住所<br>宇都宮市場田1-1-20                                                                                                    |                               | wougyou-noan@prentocng.ig.jp<br>郵便番号(バイフンなし) |                  | 0200235190<br>都適府県                      |                   |                |
| 市区町村以隔住所<br>宇都宮市端田1-1-20                                                                                                    |                               | 3208501                                      |                  | 栃木県                                     |                   |                |
|                                                                                                    |                               | 市区町村以隣住所<br>宇都宮市場田1-1-20                     |                  |                                         |                   | -              |

| =保安ネット                                    |                                                       |       |
|-------------------------------------------|-------------------------------------------------------|-------|
| ☆ トップページ                                  | 業務主任者等選任又は解任届書<br>(LIQ-N001-L-000000004) [123]        |       |
| □ 要対応手続一覧                                 |                                                       |       |
| Q、新規手続                                    |                                                       |       |
| Ⅲ 全手続一覧                                   | 解任情報         業務主任者の通問                                 |       |
| ① お知らせ                                    |                                                       |       |
| ② よくある質問                                  | 解任する業務主任者(代理者)の氏名(姓)※解任する業務主任者(代理者)がいる場合<br><b>栃木</b> |       |
| 📮 このサイトについて                               | 解任する業務主任者(代理者)の正名(名)※解任する業務主任者(代理者)がいる場合              |       |
| []] 他の自治体を指定                              | 次郎                                                    |       |
| ☆ 経済産業省または産業保                             | 解任年月日:※解任する業務主任者(代理者)がいる場合<br>2005/03/03              |       |
| ◎ 電子申請案内                                  |                                                       |       |
| 操作中                                       | 解任の理由:※解任する業務主任者(代理者)がいる場合<br>定年のため                   |       |
| 業務主任者等選任<br>又は解任届書<br>LIQ-N001-L-00000004 | 入力内容に間違いがなければ「提出」をクリックします。                            |       |
|                                           | 添付書類                                                  |       |
|                                           | 771ル名                                                 |       |
|                                           | 1 業務主任者免状 栃木三郎                                        |       |
|                                           |                                                       |       |
|                                           |                                                       |       |
|                                           |                                                       |       |
|                                           | 選出先への連絡事項<br>                                         |       |
|                                           |                                                       |       |
|                                           | 过意和读                                                  |       |
|                                           |                                                       |       |
|                                           |                                                       |       |
|                                           |                                                       | ↑上に戻る |
|                                           |                                                       | 提出    |

|              | Ô                                                                             |        | 栃木県公式ホームページ            | X 🛛 🔍 栃木県庁 - 検索                     | 🗙 🛃 desknet's NEO                 | × 保 保安ネット                       | ×          | 、 日本標準産業分類 - 検索      | $\times  $ +             |                  |                  |     | -   | o x           |
|--------------|-------------------------------------------------------------------------------|--------|------------------------|-------------------------------------|-----------------------------------|---------------------------------|------------|----------------------|--------------------------|------------------|------------------|-----|-----|---------------|
| $\leftarrow$ | С                                                                             | ۵ (    | https://hoan-net.meti. | go.jp/prweb/PRAuth/app/ISafetyWave2 | 2_/xz_OB-PnwfxdQYd7JMgGwTbz7i2g41 | LI*/!STANDARD?pzuiactionzzz=CXt | ycX0zNjA3O | TU4NTYxMjUxMWRmN2Rh1 | /mNhNjgwMjQxYzE1MTI4OGVi | NTUyYzA1ZTBiMzky | $\bigcirc A^{N}$ | ් ග | ເ∕≞ | 🌍             |
| = {          | おもち                                                                           | ペット    |                        |                                     |                                   |                                 |            |                      |                          |                  |                  |     | 6   | <u> ログアウト</u> |
|              | ップペーミ                                                                         | 2      | 業務主任者等選任又は解任届          | 書 (LIQ-N001-L-00000004) 医动物         |                                   |                                 |            |                      |                          |                  |                  |     |     |               |
| ₽₹           | 対応手続−                                                                         | 一覧     | 提出ありがとうございます。          |                                     |                                   |                                 |            |                      |                          |                  |                  |     |     |               |
| Q 🛪          | 規手続                                                                           |        | (MC3                   |                                     |                                   |                                 |            |                      |                          |                  |                  |     |     |               |
| III 3        | 手続一覧                                                                          |        |                        |                                     |                                   |                                 |            |                      |                          |                  |                  |     |     |               |
| () đ         | 知らせ                                                                           |        |                        |                                     |                                   |                                 |            |                      |                          |                  |                  |     |     |               |
| () d         | くある質問                                                                         | 5      |                        |                                     |                                   |                                 |            |                      |                          |                  |                  |     |     |               |
| <u> </u>     | のサイトは                                                                         | こついて   |                        |                                     |                                   |                                 |            |                      |                          |                  |                  |     |     |               |
| III ft       | の自治体を                                                                         | を指定    |                        |                                     |                                   |                                 |            |                      |                          |                  |                  |     |     |               |
| <b>£</b>     | 済産業省ま                                                                         | または産業保 |                        |                                     |                                   |                                 |            |                      |                          |                  |                  |     |     |               |
| 07           | 子申請案内                                                                         | Ø      |                        |                                     |                                   |                                 |            |                      |                          |                  |                  |     |     |               |
| 業又           | <ul> <li>一 操作中</li> <li>第主任者等</li> <li>は解任届書</li> <li>N00141-00000</li> </ul> | 避任     | 提出完<br>※提出             | とうとなります。<br> 内容に補正等の必               | 要がある場合は、!                         | 県担当者から連絡                        | 各先情報       | 報に登録をし               | た方へ連絡があ                  | ちります。            |                  |     |     |               |
|              |                                                                               |        |                        |                                     |                                   |                                 |            |                      |                          |                  | _                |     |     |               |

# 液化石油ガス販売事業報告

|                 | Ô              |          | 🔣 栃木           | 果公式ホーム              | ペ−ジ × │ � 栃木県/                  | テ-検索 × 🛛 🔣                   | 栃木県/検索結                                | 5果 🗙 🗹 desknet's NEO                                                 | 🗙 🗎 🔍 保安ネット - 検索                                 | ₹ × 保 保安ネット                                                 | × +                         |                 | -    | ð     | ×  |
|-----------------|----------------|----------|----------------|---------------------|---------------------------------|------------------------------|----------------------------------------|----------------------------------------------------------------------|--------------------------------------------------|-------------------------------------------------------------|-----------------------------|-----------------|------|-------|----|
| $\leftarrow$    | С              | G        | ۵ (            | https:// <b>h</b> c | oan-net.meti.go.jp/prweb/PRAu   | th/app/ISafetyWave2_/xz_OB-I | PnwfxdQYd7JMc                          | gGwTbz7i2g41LI*/!STANDARD?pzuiactionzz                               | z=CXtycX0zNjA3OTU4NTYxMjUxN                      | /WRmN2RhYmNhNjgwMjQxYzE1MTI4OGViNT                          | UyYzA1ZTBiMzkyNzImO         | A* 🔂 C          | ר ב  |       | Ø  |
|                 | 保              | ŧ        | ネッ             | -                   |                                 |                              |                                        |                                                                      |                                                  |                                                             |                             |                 | 5 (C | コグアウト | 5  |
|                 | トッフ            | プペ       | ージ             |                     | 新規手続                            |                              |                                        |                                                                      |                                                  |                                                             |                             |                 |      |       |    |
| Р               | 要対応            | 応手       | 統一覧            |                     | 法令選択                            | 提出先選択                        |                                        |                                                                      |                                                  |                                                             |                             |                 |      |       | Î  |
| Q               | 新規             | 手続       |                |                     | 液化石油ガス法 >                       | 関東地方 🗸 🗸 🗸                   | 栃木県                                    | $\checkmark$                                                         |                                                  |                                                             |                             |                 |      |       | I  |
| 000             | 全手約            | 続一       | 覧              |                     | 手続名を入力(?)<br>選択してください           |                              |                                        |                                                                      | A                                                |                                                             |                             | _               |      |       | I  |
| (i)             | お知り            | らせ       |                |                     |                                 | 液化                           | 石油ガ                                    | ス販売事業報告の手                                                            | 続きを行います。                                         | 「手続作成」をクリ                                                   | ックします。                      |                 |      |       | J. |
| ?               | よくる            | ある       | 質問             |                     | 手続名                             | 根拠となる法会                      | 王                                      | 结概要                                                                  |                                                  |                                                             | 電子申請の開始                     | 1               |      |       |    |
| <b>—</b>        | この!<br>他の!     | サイ<br>自治 | トについ<br>体を指定   | Ξ                   | 業務主任者等選任又は<br>解<br>届書           | 液化石油ガス法第19<br>条 液化石油ガス法第     | 液(<br>9条、第3 を)<br>施行規則 た、              | 化石油ガス法第19条第2項により、<br>選任又は解任したときは、遅滞なくそ<br>、液化石油ガス法第21条第2項によ          | 液化石油ガス販売事業者は、<br>の旨を経済産業大臣等に届け<br>り、液化石油ガス販売事業   | 販売所ごとに液化石油ガス業務主任者<br>出ることが義務付けられています。ま<br>は、販売所ことに液化石油ガス業務主 | <電子申請受付中の自治<br>山形県 栃木県 神奈川県 | 体><br>具相模原市 和哥  | 如県   |       |    |
| Â               | 経済             | 産業       | 省または           | 全業保                 |                                 | 第22条5                        |                                        | 者の代理者を選仕乂は解仕したときは<br>います。                                            | 、、進滞なくその首を経済産業                                   | 次臣寺に届け出るこの政務府けられ                                            |                             | 統 <b>11F.6%</b> |      |       |    |
| <i>❷</i><br>— 探 | 電子<br>作中<br>なし | 申請<br>_  | ·案内            |                     | 液化石油ガス販売事業執                     | 浩<br>液化石油ガス法施行<br>132条、第3条   | <sub>ī規則第</sub> 液<br>そで<br>する          | 化石油ガス法施行規則第132条によ<br>の事業年度末における一般消費者等の<br>ることが義務付けられています。            | り、液化石油ガス販売事業者<br>数及び保安機関への保安業務                   | は、毎事業年度経過後3ヶ月以内に、<br>の委託状況を、経済産業大臣等に報告                      | <電子申請受付中の自治<br>山形県 極木県 和歌山県 | 体><br>乳<br>続作成  |      |       |    |
|                 |                |          |                |                     | 保安業務実施状況等報告                     | 液化石油ガス法施行<br>132条、第3条        | 液i<br>示規則第 (ここ<br>等i<br>れ <sup>-</sup> | 化石油ガス法施行規則第132条によ<br>おける保安業務の実施状況、その事業<br>の数並びに法人にあっては、その事業<br>ています。 | 5り、保安機関は、毎事業年度<br>年度末における保安業務資格<br>年度中の役員又は構成員の構 | 経過後3ヶ月以内に、その事業年度末<br>者の数及び保安業務に係る一般消費者<br>成の変更を報告することが義務付けら | <電子申請受付中の自治<br>山形県 栃木県 和歌山県 | 体><br>是<br>続作成  |      |       |    |
|                 |                |          |                |                     | L                               | 1                            |                                        |                                                                      |                                                  |                                                             | 1                           |                 | ↑上に房 | ₹3    |    |
| https://        | hoan-ne        | et.met   | ti.go.jp/prweł | /PRAuth/ap          | p/ISafetyWave2_/xz_OB-PnwfxdQYd | JMgGwTbz7i2g41LI*/!STANDARD? | pzuiactionzzz=CXt                      | tycX0zNjA3OTU4NTYxMjUxMWRmN2RhYmNhNjgv                               | vMjQxYzE1MTI4OGViNTUyYzA1ZTBiMzk                 | cyNzImODg4YjAwYzQyZThIYmU2OTFjNjcyZmM4MzI1\                 | Y2UxNmQ2MDAzNTVhMjlxNmM=    | *#              |      |       |    |

| 保安ネット                                                        |                                 |            |                                                |                                          |             |      | (<br>(<br>ログアウト) |
|--------------------------------------------------------------|---------------------------------|------------|------------------------------------------------|------------------------------------------|-------------|------|------------------|
| ☆ トップページ                                                     | 液化石油ガス販売事業報告                    |            |                                                |                                          |             |      |                  |
| □ 要対応手続一覧                                                    |                                 |            |                                                |                                          |             |      |                  |
| Q 新規手続                                                       | 1. 基礎情報 2. 詳細情報 3. 添付書類         | 4. 最終確認    |                                                |                                          |             |      |                  |
| Ⅲ 全手続一覧                                                      | (閉じる)                           |            |                                                |                                          |             | 一時保存 | <u>*^</u>        |
| () お知らせ                                                      | 甘产林和                            |            |                                                |                                          |             |      |                  |
| <ol> <li>よくある質問</li> </ol>                                   | 基礎情報を入力してください。                  |            |                                                |                                          |             |      |                  |
|                                                              | 「 手続基礎情報                        |            |                                                |                                          |             |      |                  |
| 二 このサイトについて                                                  | 手統名<br>液化石油ガス販売事業報告             |            |                                                | 地方★ 期東 ✓                                 | 提出先★<br>栃木県 |      |                  |
| <ul> <li>□ 1800日/14 (2012)</li> <li>□ 経済産業省または産業保</li> </ul> | 提出区分                            |            |                                                |                                          |             |      |                  |
|                                                              | 本人提出                            |            |                                                |                                          |             |      |                  |
| 0 RTHARN                                                     |                                 |            |                                                |                                          |             |      |                  |
| —— 操作中 ———                                                   | 5EL11日 IHTR<br>法人/個人名称★         |            |                                                | 代表者の役職                                   |             |      |                  |
| 汎用電子申請                                                       | 栃木県庁 太郎                         |            |                                                | 例:代表取締役社長                                |             |      |                  |
| 一時保存                                                         |                                 | 礎情報を入力します。 | 要領は「業務主任者等                                     | 選任又は解任届書                                 | の貢と同様です。    |      |                  |
|                                                              | 栃木県庁 太郎                         |            | <b>X K K K K K K K K K K K K K K K K K K K</b> |                                          |             |      |                  |
|                                                              | 電話飛号★                           |            |                                                |                                          |             |      |                  |
|                                                              | 0286233196                      |            |                                                |                                          |             |      |                  |
|                                                              | 郵便番号(ハイフンなし)★                   |            |                                                |                                          |             |      |                  |
|                                                              | 3208501                         |            |                                                | (郵便留号検索) クリア                             |             |      |                  |
|                                                              |                                 |            |                                                |                                          |             |      |                  |
|                                                              | 都道府県★                           |            |                                                |                                          |             |      |                  |
|                                                              | 40.45来                          |            | `                                              |                                          |             |      |                  |
|                                                              | 市区町村以降住所 *<br>字新安市信田1-1-20      |            |                                                |                                          |             |      |                  |
|                                                              |                                 |            |                                                |                                          |             |      |                  |
|                                                              | 提出担当者                           |            |                                                |                                          |             |      |                  |
|                                                              | 提出者氏名<br><b>栃木県庁太郎</b>          |            |                                                | 援出者氏名フリガナ<br>ト <b>チモ タロウ</b>             |             |      |                  |
|                                                              | メールアドレス                         |            |                                                | () () () () () () () () () () () () () ( |             |      |                  |
|                                                              | kougyou-hoan@pref.tochigi.lg.jp |            |                                                |                                          |             |      |                  |
|                                                              |                                 |            |                                                |                                          |             |      |                  |
|                                                              | 商号又は名称                          |            |                                                | 所属・役職*                                   |             |      |                  |
|                                                              | 00ガス株式会社                        |            |                                                | L P ガス課                                  |             |      |                  |
|                                                              | 氏名*                             |            |                                                | 氏名力ナ*                                    |             |      |                  |
|                                                              |                                 |            |                                                |                                          |             |      |                  |

| = 保安ネット           |                                                                             | ٥ (١٩٣٩)                                 |
|-------------------|-----------------------------------------------------------------------------|------------------------------------------|
| ☆ トップページ          | 液化石油力ス販売事業報告                                                                |                                          |
| □ 要対応手続一覧         | 提出担当者                                                                       |                                          |
| Q、新規手続            | 提出者氏名<br><b>栃木県庁 太郎</b>                                                     | 機出者に名フリガナ<br>ト <b>チギ タロウ</b>             |
| Ⅲ 全手続一覧           | メールアドレス                                                                     | 能结晶号                                     |
|                   | kougyou-hoan@pref.tochigi.lg.jp                                             |                                          |
|                   |                                                                             |                                          |
| () よくある質問         | 商号又は名称                                                                      | 所属 • @微*                                 |
| 🖵 このサイトについて       | OOガス株式会社                                                                    | L P ガス課                                  |
| []] 他の自治体を指定      | 氏名*<br>版大坦宁 次郎                                                              | 氏名力ナ*<br>トギ-ジケンチョウ タロウ                   |
| ☆ 経済産業省または産業保     | x-117812*                                                                   | #5.8.* ·                                 |
| 🖉 電子申請案内          | kougyou-hoan@pref.tochigi.lg.jp                                             | 例:08011112222 (リイフン無し・半角数字)              |
|                   | 郵便番号(ハイフンなし)*                                                               |                                          |
| —— 操作中 ———        | 3208501                                                                     | (郵便員号校案)         クリア         (巣出音傳報をコピー) |
| 汎用電子申請<br>- 1987年 |                                                                             |                                          |
|                   |                                                                             | を入刀俊、间遅いかなければ「火へ」をクリックします。               |
|                   |                                                                             |                                          |
|                   | 市区町村以降住所*<br>宇都宮市塙田1-1-20                                                   |                                          |
|                   |                                                                             |                                          |
|                   |                                                                             |                                          |
|                   |                                                                             |                                          |
|                   | - 特記事項<br>援出先への連絡事項                                                         |                                          |
|                   |                                                                             |                                          |
|                   |                                                                             |                                          |
|                   |                                                                             |                                          |
|                   |                                                                             |                                          |
|                   | 注意申項                                                                        |                                          |
|                   | 販売所ごとに作成し、事業年度経過後3ヶ月以内に提出すること。<br>※1つの早期にお生まる販売売け1つまでです。地域の販売売の起生も行いたい現金は、近 |                                          |
|                   | ※エンの通査で報告できる販売がはエンよでです。後数の販売がの報告を打いたい場合は、深                                  | 19日本県(2014月日1日)18日(2)。                   |
|                   |                                                                             | ↑上に戻る                                    |
|                   |                                                                             |                                          |
|                   | () 開じる                                                                      |                                          |
|                   |                                                                             |                                          |

| =保安ネット        |                                                                                                    | (1) (1) (1) (1) (1) (1) (1) (1) (1) (1) |
|---------------|----------------------------------------------------------------------------------------------------|-----------------------------------------|
| ☆ トップページ      | 液化石油ガス販売事業報告                                                                                                    |                                         |
| ₽ 要対応手続一覧     | 栃木県庁 太郎         トチギ タロウ                                                                                                    |                                         |
| Q 新規手続        | 郵使品号バイフンなし)★                                                                                                    |                                         |
| Ⅲ 全手続一覧       | 3208501         御使扁弓枝魚         クリア                                                                                                    |                                         |
| ① お知らせ        | 到海頂 № ◆                                                                                                    |                                         |
| ② よくある質問      |                                                                                                    |                                         |
| 📮 このサイトについて   | 販売事業報告を行う販売所の情報を入力します。                                                                                                    |                                         |
| []] 他の自治体を指定  |                                                                                                    |                                         |
| ☆ 経済産業省または産業保 |                                                                                                    |                                         |
| 1日 電子申請案内     | - <b>販売所情報</b><br>販売所名★                                                                                                    |                                         |
| 操作由           | OCガス株式会社 宇御宮支店                                                                                                    |                                         |
| 汎用電子申請        | 販売所在總★                                                                                                    |                                         |
| 一時保存          | 〒都宮市塙田1−1−20                                                                                                    |                                         |
|               |                                                                                                    |                                         |
|               |                                                                                                    |                                         |
|               |                                                                                                    |                                         |
|               | ▲      必須則を入力してください。                                                                                                    |                                         |
|               |                                                                                                    |                                         |
|               |                                                                                                    |                                         |
|               |                                                                                                    |                                         |
|               | B         R         x         x         ±           23         24         25         26         27         28         1                                                                                                    |                                         |
|               |                                                                                                    |                                         |
|               | 9 10 11 12 13 14 15                                                                                                    |                                         |
|               |                                                                                                    |                                         |
|               |                                                                                                    |                                         |
|               | L         L         L <thl< th=""> <thl< th=""> <thl< th=""> <thl< th=""></thl<></thl<></thl<></thl<> |                                         |
|               | 口口株式会社 12345678910                                                                                                    |                                         |
|               |                                                                                                    | -                                       |

| 保安ネット                                                                                                    |                                                                                                    | 45 ログアウト         |
|----------------------------------------------------------------------------------------------------|----------------------------------------------------------------------------------------------------|------------------|
| ① 販売す                                                                                                    | 言する一般消費者の数(契約戸数)を入力します。 ② 保安業務の委託状況を1~7号まで入力します。                                                                                                    |                  |
| <ul><li>2,3,10,3,10,2,10</li><li>3,3,10,2,10</li><li>3,3,10,2,10</li><li>3,3,10,2,10</li><li>3,4,10,2,10</li><li>4,4,10,2,10</li><li>4,4,10</li><li>4,4,10</li><li>4,4,10</li></ul> |                                                                                                    |                  |
| Ⅲ 全手続一覧                                                                                                    | 「販売する一般消費者等の数                                                                                                    |                  |
| ① お知らせ                                                                                                    | 300                                                                                                    |                  |
| ⑦ よくある質問                                                                                                    |                                                                                                    |                  |
|                                                                                                    |                                                                                                    |                  |
| ① 他の自治体を指定                                                                                                    | 目社 09A1234RA 300                                                                                                    |                  |
| ☆ 経済産業省または産業保                                                                                                    | ③ 委託せずに自社で保安業務を行っている場合は、自社名称及び認定番号を入力してください                                                                                                    |                  |
| C RTHRRN                                                                                                    |                                                                                                    |                  |
| 操作中<br>汎用電子申請<br>->%@#                                                                                                    | <保安業務の委託状況>2. 容器交換時等供給設備点検<br>参托+の保安機関の気持取び認定番号・<br>△△△ガス通運業式会社 09A2345RA 200 ○の まご け の 人 ミーメセルショート 200 ○の まご け の 人 ミーメセルショート 200 ○の まご け の 人 こ ス ・ レ い の その し い の その し い の その し い の その し い の その し い の その し い の その し い の その し い の その し い の その し い の その し い の その し い の その し い の その し い の その し い の その し い の その し い の その し い の その し い の その し い の か し い の その し い の か し い の か り い の か ひ い の か り し い の か り い の か り い の か り い の か り い の か り い の か り い の か り い の か り い の か り い の か り い の か り り い の か り い の か り い の か り い の か り い の か り い の か り い の か り い の か り い り い の か り い の か り い の か り い り い の か り い の か り い り い の か り い の か り い の か り い の か り い り い の か り い の か り い り い の り い り い り い り い り い り い り い り                                                                                                |                  |
|                                                                                                    | <ul> <li>● 合安託光の合計数が①の数値になるよう人力</li> <li>④ 委託している場合は、委託先の事業所名称(支店名まで)及び認定番号を入力します。</li> </ul>                                                                                                    | しま 9<br><u> </u> |
|                                                                                                    | 要托先の保安機関の名称及び認定員号*<br>ロロロエネルギー株式会社 09A3456RA 943456RA 943456RA 100                                                                                                    |                  |
|                                                                                                    | ⑤ 委託先が複数ある場合は「追加」をクリックし、入力欄を追加します。                                                                                                    | Ū                |
|                                                                                                    | ⊙ 遍加                                                                                                    |                  |
|                                                                                                    | 〈保安業務の委託状況〉3. 定期供給設備点検                                                                                                    |                  |
|                                                                                                    | 参托売の保存期間の合称2014回定第号 *                                                                                                    |                  |
|                                                                                                    |                                                                                                    |                  |
|                                                                                                    |                                                                                                    |                  |
|                                                                                                    |                                                                                                    |                  |
|                                                                                                    | Solumina         Solumina         Solumina |                  |
|                                                                                                    |                                                                                                    |                  |

T.

| = 保安ネット      |                                                                                           |                                         | <ul> <li> <sup>(1)</sup> <ul> <li></li></ul></li></ul> | 75 |
|--------------|-------------------------------------------------------------------------------------------|-----------------------------------------|--------------------------------------------------------|----|
| ☆ トップページ     | 液化石油ガス販売事業報告                                                                              |                                         |                                                        |    |
| □ 要対応手続一覧    | ·⊙追加                                                                                      |                                         |                                                        |    |
| Q、新規手続       | r 〈保安業務の委託状況〉5.周知                                                                         |                                         |                                                        |    |
| Ⅲ 全手続一覧      | 委托先の保安機関の名称及び認定番号★                                                                        | 委托している一般消費者の数★                          |                                                        |    |
| ① お知らせ       | 目社 09A1234RA                                                                              | 300                                     |                                                        |    |
| ⑦ よくある質問     |                                                                                           |                                         |                                                        |    |
| 🖵 このサイトについて  |                                                                                           |                                         |                                                        |    |
| []] 他の自治体を指定 | ← < 保安業務の委託状況> 6. 緊急時対応                                                                   |                                         |                                                        |    |
|              | 委托先の保安機問の名称及び認定番号★<br>直計 9941234RA                                                        | 委托している一般消費者の数★<br>300                   |                                                        |    |
| 🕑 電子申請案内     |                                                                                           | 200                                     |                                                        |    |
| —— 操作中 ———   | ⊕ 3£M                                                                                     |                                         |                                                        |    |
| 汎用電子申請       |                                                                                           |                                         |                                                        |    |
|              |                                                                                           | MATER OF ARRENA                         |                                                        |    |
|              | 委托先の條安間間の名称及び認定指号★<br>自社 09A1234RA                                                        | 要托している一般消留者の数*<br>300                   |                                                        |    |
|              |                                                                                           |                                         |                                                        |    |
|              | (⊙ ) <b>8</b> 70                                                                          |                                         |                                                        |    |
|              |                                                                                           |                                         |                                                        |    |
|              | ,特記事項                                                                                     |                                         |                                                        |    |
|              | 援出先への連結事項                                                                                 |                                         |                                                        |    |
|              |                                                                                           |                                         |                                                        |    |
|              | 保安業務の委託状況を1~7号まで入力し、「次へ」を                                                                 | クリックします。                                |                                                        | J. |
|              |                                                                                           | , , , , , , , , , , , , , , , , , , , , |                                                        |    |
|              | 过意事項                                                                                      |                                         |                                                        |    |
|              | 販売所ごとに作成し、事業年度総通後3ヶ月以内に提出すること。<br>※1つの届出で報告できる販売所は1つまでです。複数の販売所の報告を行いたい場合は、茶付書類での報告も可能です。 |                                         |                                                        | I  |
|              |                                                                                           |                                         | ↑ 비구료 기                                                |    |
|              |                                                                                           |                                         |                                                        |    |
|              | (関いる) 展る                                                                                  | 一時除                                     | 存 沈へ                                                   |    |
|              |                                                                                           |                                         |                                                        |    |

### 

| 保安ネット               |                                                                                           |                            | (1) ログアウト     |
|---------------------|-------------------------------------------------------------------------------------------|----------------------------|---------------|
| ☆ トップページ            | 液化石油ガス販売事業報告 (LIQ-N003-L-0000001) 📖                                                       |                            |               |
| □ 要対応手続一覧           |                                                                                           |                            |               |
| 2、新規手続              | ✓ 1. 基礎情報 ✓ 2. 詳細情報 3. 次付書類 4. 易終確認                                                       |                            |               |
| Ⅲ 全手続一覧             |                                                                                           |                            | 保存 次へ         |
| ① お知らせ              | ※付書類                                                                                      |                            |               |
| ② よくある質問            | 任意の書類                                                                                     |                            |               |
|                     |                                                                                           | ● (277)                    |               |
| 11 他の自治体を指定         | <b>ファイル名</b>                                                                              |                            |               |
| ☆ 経済産業省または産業保       | 対象が存在しません                                                                                 |                            |               |
| 🖉 電子申請案内            |                                                                                           |                            |               |
|                     |                                                                                           |                            |               |
| 操作中 ———             | r 特記事項                                                                                    |                            |               |
| 液化石油ガス販売<br>事業報告    | 援出先への連絡事項                                                                                 |                            |               |
| LIQ-N003-L-00000001 |                                                                                           | 添付資料は必要ありません。「次へ」をクリックします。 |               |
|                     |                                                                                           |                            |               |
|                     |                                                                                           |                            |               |
|                     | 注意师项                                                                                      |                            |               |
|                     | 販売所ごとに作成し、事業年度接過後3ヶ月以内に提出すること。<br>※1つの届出で報告できる販売所は1つまでです。複数の販売所の報告を行いたい場合は、条付書類での報告も可能です。 |                            |               |
|                     |                                                                                           |                            |               |
|                     | (開しる) (展る) (取下if)                                                                         |                            | 【存 <b>次</b> へ |
|                     |                                                                                           |                            |               |
|                     |                                                                                           |                            |               |
|                     |                                                                                           |                            |               |
|                     |                                                                                           |                            |               |

| = 保安ネット                                           |                                                                 |                                                                             |                                       |                                                          | <b>じ</b> ログアウト            |
|---------------------------------------------------|-----------------------------------------------------------------|-----------------------------------------------------------------------------|---------------------------------------|----------------------------------------------------------|---------------------------|
| ☆ トップページ                                          | 液化石油ガス販売事業報告 (LIQ-N003-L-00000001) 🎫                            |                                                                             |                                       |                                                          |                           |
| □ 要対応手続一覧                                         |                                                                 |                                                                             |                                       |                                                          |                           |
| Q、新規手続                                            | 開じる 戻る 取下if                                                     |                                                                             |                                       |                                                          | 保存 提出                     |
| Ⅲ 全手続一覧                                           | 情報確認                                                            |                                                                             |                                       |                                                          |                           |
| ① お知らせ                                            | 入力内容を確認してください。                                                  |                                                                             |                                       |                                                          |                           |
| ⑦ よくある質問                                          |                                                                 |                                                                             |                                       |                                                          |                           |
| 🖵 このサイトについて                                       | 于祝皇庭俏報           手統名                                            |                                                                             | 地方                                    | 提出先                                                      |                           |
| []] 他の自治体を指定                                      | 液化石油ガス販売事業報告                                                    |                                                                             | 開東                                    | 栃木県                                                      |                           |
| <ul> <li>         —         —         —</li></ul> | (如此)<br><b>本人提出</b>                                             |                                                                             |                                       |                                                          |                           |
| 🥝 電子申請案内                                          | . 伊山老桂紹                                                         |                                                                             |                                       |                                                          |                           |
|                                                   | 法人/個人名称                                                         |                                                                             | 代表者の役職                                |                                                          |                           |
| 操作中                                               | 杨木県庁太郎                                                          |                                                                             |                                       |                                                          |                           |
| 液化石油ガス販売                                          | 杨木県庁太郎                                                          | フトレナは起が人てまニナねての                                                             |                                       | 1 + 1 + 1                                                |                           |
| LIQ-N003-L-00000001                               | 電話器号<br>0286233196                                              | 人力した情報が主て表示されるの                                                             | りで、よく唯認して                             | ください。                                                    |                           |
|                                                   | 郵使番号(ハイフンなし)                                                    |                                                                             | 都道府県                                  |                                                          |                           |
|                                                   | 3208501                                                         |                                                                             | 栃木県                                   |                                                          |                           |
|                                                   | 市区町村以陽住所<br><b>宇都宮市衛田1-1-20</b>                                 |                                                                             |                                       |                                                          |                           |
|                                                   | 提出招当者                                                           |                                                                             |                                       |                                                          |                           |
|                                                   | 提出者氏名<br>杨大県庁 太郎                                                |                                                                             | 提出者氏名フリガナ                             |                                                          |                           |
|                                                   | メールアドレス                                                         |                                                                             | ドテキ タロリ<br>電話番号                       |                                                          |                           |
|                                                   | kougyou-hoan@pref.tochigi.lg.jp                                 |                                                                             |                                       |                                                          |                           |
|                                                   | │<br>│ 連絡先情報 ······                                             |                                                                             |                                       |                                                          |                           |
|                                                   | 商号又は名称                                                          |                                                                             | 所属・役職                                 |                                                          |                           |
|                                                   | ○○ガス株式会社                                                        |                                                                             | L Pガス課                                |                                                          |                           |
|                                                   | 低名<br>杨木県广次郎                                                    |                                                                             | <sup>氏名カナ</sup><br>トチギケンチョウ タロウ       |                                                          |                           |
|                                                   | メールアドレス                                                         |                                                                             | 電話番号                                  |                                                          |                           |
|                                                   | www.accontenter.comg.ng.p                                       |                                                                             | 10200255190                           |                                                          |                           |
|                                                   | 3208501                                                         |                                                                             | 栃木県                                   |                                                          |                           |
|                                                   | 市区町村以降住所                                                        |                                                                             |                                       |                                                          |                           |
| https://hoan-net.meti.go.jp/                      | /prweb/PRAuth/app/ISafetyWave2_/xz_OB-PnwfxdQYd7JMgGwTbz7i2g41L | l*/!TABTHREAD3?pyActivity=FinishAssignment&pzFromFrame=pyWorkPage&pzPrimary | PageName=pyWorkPage&pzTransactionId=a | a8274774ca50762e9b0b3a45430987f7&pzHarnessID=HIDDF96DB93 | 7E30407641CABC008DC9A6E5# |

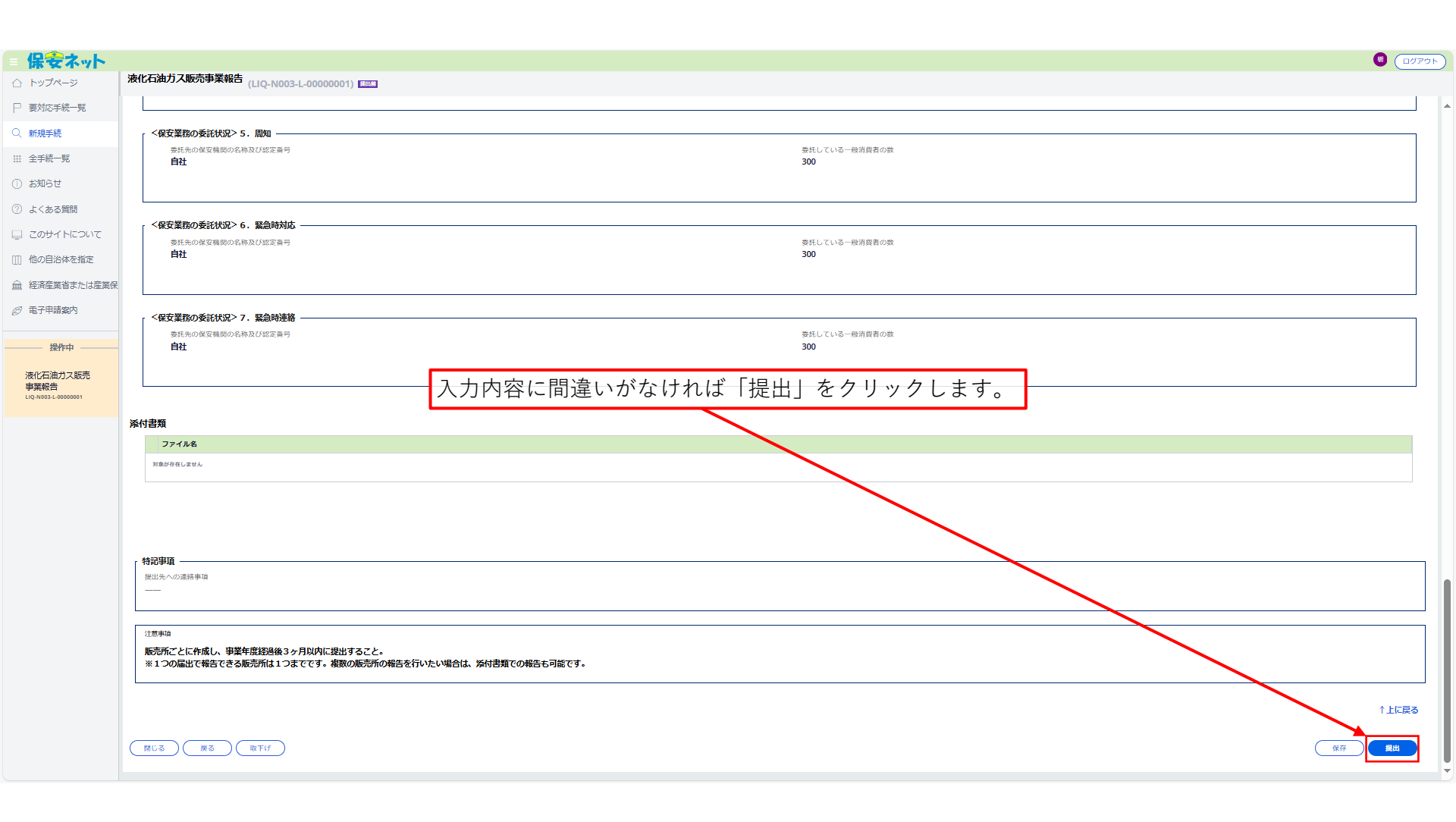

| 保安ネット                      |                                                |
|----------------------------|------------------------------------------------|
| ☆ トップページ                   | 液化石油力ス販売事業報告 (LIQ-N003-L-00000001) [13:19]     |
| □ 要対応手続一覧                  | 提出ありがとうございます。                                  |
| 2、新規手続                     | Mrg                                            |
| ₩ 全手続一覧                    |                                                |
| )お知らせ                      |                                                |
| ② よくある質問                   |                                                |
| 2のサイトについて                  |                                                |
| ]] 他の自治体を指定                |                                                |
| 経済産業省または産業保                |                                                |
| 9 電子申請案内                   |                                                |
| 操作由                        |                                                |
|                            | 提出完了となります。                                     |
| )役10-10-10-10-2000<br>事業報告 | ※提出内容に補正等の必要がある場合は、県担当者から連絡先情報に登録をした方へ連絡があります。 |
|                            |                                                |
|                            |                                                |
|                            |                                                |

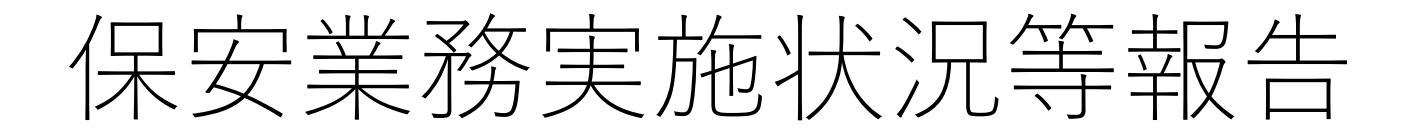

|                   | 保安ネット                             |                                         |                                       |                                                                                                    |                                        | <u>،</u> ト |
|-------------------|-----------------------------------|-----------------------------------------|---------------------------------------|----------------------------------------------------------------------------------------------------|----------------------------------------|------------|
| $\triangle$       | トップページ                            | 新規手続                                    |                                       |                                                                                                    |                                        |            |
| Ρ                 | 要対応手続一覧                           | 法令選択 提出:                                | 先選択                                   |                                                                                                    |                                        | i          |
| Q                 | 新規手続                              | 液化石油ガス法 〜 関東                            | 東地方 > 栃木県                             | ~                                                                                                    |                                        |            |
| 000<br>000<br>000 | 全手続一覧                             | 手続名を入力(?)<br>選択してください                   |                                       |                                                                                                    |                                        |            |
| (i)               | お知らせ                              |                                         | 保安業務                                  | 8実施状況等報告の手続きを行います。「手続作成」をクリッ                                                                                                    | クします。                                  |            |
| ?                 | よくある質問                            | 手統名<br>                                 | 根拠となる                                 |                                                                                                    | 电子申请心開始                                |            |
| <u> </u>          | このサイトについて                         |                                         | 流化石油ガラ注第10条 第2                        | 液化石油ガス法第19条第2項により、液化石油ガス販売事業者は、販売所ごとに液化石油ガス業務主任者<br>を翌年立け解集したときは、遅滞なくるの岩を経済産業ま円等に足け起ることが美変付けられています。ま                                                               | <電子申請受付中の自治体><br>山形県 栃木県 神奈川県相模原市 和歌山県 |            |
|                   | 他の自治体を指定                          | 業務主任者等選任又は解任<br>届書                      | 条液化石油ガス法施行規則<br>第22条5                 | 2.度社文は新社のたことは、度価は、での自宅性利産業人民分に同時にもことが教務的の方にでいます。また、液化石油ガス法第21条第2項により、液化石油ガス販売事業者は、販売所ごとに液化石油ガス業務主任者の代理者を選任又は解任したときは、遅滞なくその旨を経済産業大臣等し届け出ることが義務付けられ                  | 手続作成                                   |            |
| Â                 | 経済産業省または産業保                       |                                         |                                       | ています。                                                                                                    |                                        |            |
| <i>©</i><br>- 探   | 電子申請案内<br><b>作中 —</b><br>なし       | 液化石油ガス販売事業報告                            | 液化石油ガス法施行規則第<br>132条、第3条              | 液化石油ガス法施行規則第132条により、液化石油ガス販売事業者は、毎事業年度経過後3ヶ月以内に、<br>その事業年度末における一般消費者等の数及び保安機関への保安業務の委託状況を、経済産業大臣等、報告<br>することが義務付けられています。                                           | <電子申請受付中の自治体><br>山形県 栃木県 和歌山県<br>手続作成  |            |
|                   |                                   | 保安業務実施状況等報告                             | 液化石油ガス法施行規則第<br>132条、第3条              | 液化石油ガス法施行規則第132条により、保安機関は、毎事業年度経過後3ヶ月以内に、その事業年度末<br>における保安業務の実施状況、その事業年度未における保安業務資格者の数及び保安業務に係る一般消費者<br>等の数並びに法人にあっては、その事業年度中の役員又は構成員の構成の変更を報告することが義務付けら<br>れています。 | <電子中積受付中の自治体><br>山形県 栃木県 和歌山県<br>手続作成  |            |
|                   |                                   |                                         | 1                                     |                                                                                                    | ↑上に戻る                                  | 1          |
| ittps://          | hoan-net.meti.go.jp/prweb/PRAuth/ | /app/ISafetyWave2_/xz_OB-PnwfxdQYd7JMgG | GwTbz7i2g41LI*/!STANDARD?pzuiactionzz | z=CXtycX0zNjA3OTU4NTYxMjUxMWRmN2RhYmNhNjgwMjQxYzE1MTl4OGViNTUyYzA1ZTBiMzkyNzlmODg4YjAwYzQyZThIYmU2OTFjNjcyZmM4Mzl1Y                                                | 2UxNmQ2MDAzNTVhMjlxNmM=*#              |            |

| 「保安不ット」                                                                            |                                                               |                                                                 |           | 🐻 ( ದರ್ಶರ                     |
|------------------------------------------------------------------------------------|---------------------------------------------------------------|-----------------------------------------------------------------|-----------|-------------------------------|
| ☆ トッブページ 保安業務実施状況等報告                                                               |                                                               |                                                                 |           |                               |
| □ 要対応手続一覧                                                                          |                                                               |                                                                 |           |                               |
| Q、新規手続         1.基礎情報         2.詳細情報         3.添付書類                                | 4. 最終確認                                                       |                                                                 |           |                               |
| III 全手続一覧 閉じる                                                                      |                                                               |                                                                 |           | 一時保存 次へ                       |
| <ol> <li>お知らせ</li> <li>基礎情報</li> </ol>                                             |                                                               |                                                                 |           |                               |
| ② よくある質問 基礎情報を入力してください。                                                            |                                                               |                                                                 |           |                               |
| □ このサイトについて <b>手続基礎情報</b>                                                          |                                                               | 杨士。                                                             | 提出生 .     |                               |
| □□ 他の自治体を指定 <b>保安業務実施状況等報告</b>                                                     |                                                               | -=>)★<br>問東 ✓                                                   | 50.117.** |                               |
| 金 経済産業省または産業保 推出区分<br>本人提出                                                         |                                                               |                                                                 |           |                               |
| <ul> <li> <i>○</i> 電子申請案内         <ul> <li></li></ul></li></ul>                    |                                                               |                                                                 |           |                               |
|                                                                                    |                                                               |                                                                 |           |                               |
| <b>操作中</b> 法人/個人名称★                                                                |                                                               | 代表者の役職 の い・ 代表市の                                                |           |                               |
|                                                                                    | 「淋峡おち」もします。西谷は「                                               |                                                                 | の舌と同样です   |                               |
| 栃木県庁 太郎                                                                            | を使用報を八刀しより。女唄は「                                               | 未防土に有守速に入は胜に屈者」                                                 | の貝と问様です。  |                               |
| 電話番号★                                                                              |                                                               |                                                                 |           |                               |
| 49 : U9000112233                                                                   |                                                               |                                                                 |           |                               |
| 郵便番号(ハイフンなし)*<br>3208501                                                           |                                                               |                                                                 |           |                               |
| 220301                                                                             |                                                               | 「「「「」」<br>「「」」<br>「」」<br>「」」<br>「」」<br>「」」<br>「」」<br>「」」<br>「」」 |           |                               |
| 都道府県★                                                                              |                                                               |                                                                 |           |                               |
| 栃木県                                                                                |                                                               | $\checkmark$                                                    |           |                               |
| 市区町村以降住所 *                                                                         |                                                               |                                                                 |           |                               |
| 于都宮巾洞田1-1-20                                                                       |                                                               |                                                                 |           |                               |
| 提出担当者                                                                              |                                                               |                                                                 |           |                               |
| 提出着氏名<br>杨木県庁 太郎                                                                   |                                                               | 援出者氏名フリガナ<br>トデギ タロウ                                            |           |                               |
| メールアドレス<br>kougyoubhan@preftochigilg in                                            |                                                               | 電話番号                                                            |           |                               |
| non <sup>2</sup> ba unau <sup>2</sup> ba unau <sup>2</sup> ba unau <sup>2</sup> ba |                                                               |                                                                 |           |                               |
| 連絡先情報 ————————————————————————————————————                                         |                                                               |                                                                 |           |                               |
| 商号又は名称<br>例・でんししんけい姓式会24                                                           |                                                               | 所属・役職*                                                          |           |                               |
|                                                                                    | 20/-17 18 4 - C TH - 7/2 - 411 18 //TA DTH DE 4 D 2 2 4 - 4/2 | 22 - HeyJak                                                     |           | Deserve Channel Channel Anti- |

| = 保安ネット    |                                                                                                    |                                                        |                          | <b>6</b> ログアウト                        |
|------------|----------------------------------------------------------------------------------------------------|--------------------------------------------------------|--------------------------|---------------------------------------|
| ☆ トップページ   | 保安業務実施状況等報告                                                                                                    |                                                        |                          |                                       |
| □ 要対応手続一覧  | 栃木県庁 太郎                                                                                                    |                                                        | (東田省以名フリカテ<br>トデギ タロウ    |                                       |
| Q 新規手続     | メールアドレス                                                                                                    |                                                        | 電話番号                     |                                       |
|            | kougyou-hoan@pref.tochigi.lg.jp                                                                                                    |                                                        |                          |                                       |
| ···· 王于杭一党 | \\                                                                                                    |                                                        |                          |                                       |
| ① お知らせ     | () (1948) (1948) (194 |                                                        | 所尾,沿端。                   |                                       |
| ② よくある質問   |                                                                                                    |                                                        |                          |                                       |
| このサイトについて  | 氏名*                                                                                                    |                                                        |                          |                                       |
|            | 栃木県庁次郎                                                                                                    |                                                        | トチギケンチョウ タロウ             |                                       |
| 他の自治体を指定   | メールアドレス*                                                                                                    |                                                        | ·能話讲号×                   |                                       |
|            | kougyou-hoan@pref.tochigi.lg.jp                                                                                                    |                                                        | 0286233196               |                                       |
| ∅ 電子申請案内   | 郵便番号(ハイフンなし)*                                                                                                    |                                                        |                          |                                       |
|            | 3208501                                                                                                    |                                                        | (郵便番号検索) クリア (提出者情報をコピー) |                                       |
| 操作中 ———    |                                                                                                    |                                                        |                          |                                       |
| 汎用電子申請     | 御通府県 *                                                                                                    |                                                        |                          |                                       |
| 一時保存       | 基本                                                                                                    | 礎情報を入力後、間違いがなければ                                       | ば「次へ」をクリックします。           |                                       |
|            | 市区町村以降住所*                                                                                                    |                                                        |                          |                                       |
|            | 宇都宮市塙田1-1-20                                                                                                    |                                                        |                          |                                       |
|            | <ul> <li>(+) 連絡先を追加</li> </ul>                                                                                                    |                                                        |                          |                                       |
|            |                                                                                                    |                                                        |                          |                                       |
|            | AMED LITE                                                                                                    |                                                        |                          |                                       |
|            | おいずね                                                                                                    |                                                        |                          |                                       |
|            |                                                                                                    |                                                        |                          |                                       |
|            |                                                                                                    |                                                        |                          |                                       |
|            |                                                                                                    |                                                        |                          |                                       |
|            |                                                                                                    |                                                        |                          |                                       |
|            |                                                                                                    |                                                        |                          |                                       |
|            | 注意事項                                                                                                    |                                                        |                          |                                       |
|            | 1. 争集所にここに作成し、争集中度経過後3ヶ月以内に提出するここ。<br>2. 一般消费者等の数は、事業年度末の保安業務の対象となる消費者数を                                                                                                    | 記載すること。                                                |                          |                                       |
|            | 3. 保安業務を実施した一般消費者等の数は、保安機関が事業年度の期間<br>※1つの局出で報告できる保安機関は1つまでです。複数の保安機関の報                                                                                                    | 「実際に実施した数を記載すること。(受託分を含む)<br>こを行いたい提合は、 送付書類での報告も可能です。 |                          |                                       |
|            |                                                                                                    |                                                        |                          |                                       |
|            |                                                                                                    |                                                        |                          | ↑ HC雇る                                |
|            |                                                                                                    |                                                        |                          |                                       |
|            | (閉じる)                                                                                                    |                                                        |                          | ————————————————————————————————————— |
|            |                                                                                                    |                                                        |                          |                                       |

| = 保安ネット        |                                                                                                    | ۵ (۵۶۳۵ 🔮 🔮 ۲۵۲۰ (۵۲۳۵) |
|----------------|----------------------------------------------------------------------------------------------------|-------------------------|
| ☆ トップページ       | 保安業務実施状況等報告                                                                                                    |                         |
| □ 要対応手続一覧      | 100/1 JUL 1 JUL 1 |                         |
| ○、新規手続         | 代表者の役職                                                                                                    |                         |
| Ⅲ 全手続一覧        | 例:代表取締役社員                                                                                                    |                         |
| ① お知らせ         | 杨大県庁太郎                                                                                                    | であるになったカナ<br>トチギ タロウ    |
| ② よくある質問       | 郵使用号(リイブンなし) ★                                                                                                    |                         |
| 🖵 このサイトについて    | 3208501                                                                                                    | 郵便員可技索         クリア      |
| []] 他の自治体を指定   | MINIMA -                                                                                                    |                         |
|                | <sup>1122月17日</sup><br>杨木県 ✓                                                                                                    |                         |
| ② 電子申請案内       | 市区可村以周位所。                                                                                                    |                         |
| 操作中            | 予都當市項田1−1−20                                                                                                    |                         |
| 汎用電子申請<br>一時@₹ |                                                                                                    |                         |
|                | minite ●<br>▲ 必約和酬を入力してください、<br>料丁目 +<br>2025 ★ 3月 ★                                                                                                    |                         |
|                | I         I         N         x         x         a         a           23         24         25         26         27         28         1           2         3         4         5         6         7         8           9         10         11         12         13         14         15           16         17         18         19         20         21         22                                                                                                    |                         |
|                | <sup>23</sup> 24 25 26 27 28 29<br>30 31 1 2 3 4 5<br>191 ・ <b>RUG</b>                                                                                                    | 間)の始期と終期を入力します。         |
|                | 保安堂務員協者の該(人) *<br>                                                                                                    |                         |
|                |                                                                                                    |                         |

| = 保安ネット          |                                                                     | 76 |
|------------------|---------------------------------------------------------------------|----|
| 合 トップページ         | 保安業務実施状況等報告<br><sub>興出期</sub>                                       |    |
| □ 要対応手続一覧        | ① 保安業務実施状況等報告を行う事業所の情報を入力します。                                       | -  |
| Q 新規手続           |                                                                     | -  |
| ₩ 全手続一覧          | <b>保安業務実施状況</b> ·                                                   | 1  |
| () お知らせ          | ○○ガス株式会社 宇都宮支店                                                      |    |
| ⑦ よくある質問         | 事業所の所在地*                                                            |    |
| 🖵 このサイトについて      | 字都宮市塙田1-1-20                                                        |    |
| ① 他の自治体を指定       | <sub>保安難務資格者の数(い</sub> ② 事業所の保安業務資格者の数を入力します。                       |    |
| ☆ 経済産業省または産業保    | 2                                                                   |    |
| 12 電子申請案内        | うち、保安業務に係る技術的能力の基準等の細目を定める告示(平成9年通商産業省告示第122号)第2条第1号又は第2号に規定する数(人)★ |    |
| <b>海</b> 作山      |                                                                     |    |
|                  |                                                                     |    |
| 》6月1电丁甲語<br>一時保存 | 「 <保安業務に係る一般消費者の数>1.供給開始時点検・調査                                      |    |
|                  | 保安業務計画書に記載した数*                                                      |    |
|                  | 500 ③ 事業所に最低限必要な保安業務資格者の数を入力します。計算方法が分からない場合は、記載の告示をご確認ください。        |    |
|                  | 保安業務を行うべき数(総件数) ★         保安業務を行うべき数(受託件数のみ) ★                      |    |
|                  | 300 0                                                               |    |
|                  | 当該年度に保安業務を実施した数(総件数)★ 当該年度に保安業務を実施した数(受託件数のみ)★                      |    |
|                  | 20 0                                                                |    |
|                  | 当該年度に保安業務を実施した数うち再調査件数(総件数)★ 当該年度に保安業務を実施した数うち再調査件数(受託件数のみ)★        |    |
|                  | 0                                                                   |    |
|                  |                                                                     | -  |

| = 保安ネット                     |                                                     |                                    | あ ログアウト  |
|-----------------------------|-----------------------------------------------------|------------------------------------|----------|
| 合 トップページ                    | 保安業務実施状況等報告                                         |                                    |          |
| □ 要対応手続一覧                   | うち、保安業務に係る技術的能力の基準等の細目を定める告示(平成9年通商産業省告示第122号)第2条第1 | 号又は第2号に規定する数(人)★                   |          |
| ① 1号業務の                     | 実施状況を入力します。                                         |                                    |          |
| ···· 全手統一覧                  |                                                     |                                    |          |
| () お知らせ                     |                                                     |                                    |          |
| ② よくある質問                    | <sub>保安業務計画書に記載した数*</sub> (2) 保安機関認定(更新)時の計画数を入力    |                                    |          |
| 🖵 このサイトについて                 | ③ 保安機関として保安業務を行う数(総件数)                              | を入力します                             |          |
| ① 他の自治体を指定                  | 保安業務大行うべき数(総件数) *<br>300                            | 保安業務を行うべき数(受託件数のみ) *<br>0          |          |
| ▲ 経済産業省または産業保               |                                                     |                                    |          |
| 1日 電子申請案内                   | 当該年度に保安業務を実施した数(総件数) ★<br>20                        | 当該年度に保安業務を実施した数(受託件数のみ) *<br>0     |          |
| <b>5</b>                    | 保安機関として期間内に実際に1号業務を行った数を入力します。                      |                                    |          |
| 泳用電子申請                      | 当該年度に保安業務を実施した数うち再調査件数(総件数) * 0                     | 当該年度に保安業務を実施した数うち再調査件数(受託件数のみ) * 0 |          |
| _ <del>■ 瞬度</del><br>⑥ 任意項目 | のため不明の場合は0と入力します。                                   | <u> </u>                           |          |
|                             |                                                     |                                    |          |
|                             | 保安業務計画書に記載した数*                                      |                                    | ます<br>ます |
|                             | 500                                                 |                                    |          |
|                             | 保安業務を行うべき数(総件数) *                                   | 保安業務を行うべき数(受託件数のみ) *               |          |

| = 保安ネット               |                                                                                                    |                                                                                                    | あ ログアウト |
|-----------------------|----------------------------------------------------------------------------------------------------|----------------------------------------------------------------------------------------------------|---------|
| ☆ トップページ 保安           | R業務実施状況等報告<br><sub>理出前</sub>                                                                                                    |                                                                                                    |         |
| □ 要対応手続一覧             | <u>当該年度に保安業務を実施した数</u> うち再調査件数(総件数) ★                                                                                                    | 当該年度に保安業務を実施した数うち再調査件数(受託件数のみ)★                                                                                                    |         |
| ① 2 号業務の実施            | 犬況を入力します。                                                                                                    | 0                                                                                                    |         |
| ₩ 全 <del>手続 質</del>   |                                                                                                    |                                                                                                    |         |
| () お知らせ               |                                                                                                    |                                                                                                    |         |
| ⑦ よくある質問              | 保安業整計画音に記載した数*                                                                                                    | カします                                                                                                    |         |
| 🖵 このサイトについて           | 500 ③ 保安機関として保安業務を行う数(総件数)                                                                                                    | を入力します                                                                                                    |         |
| Ⅲ 他の自治体を指定            | 保安業務を行うべき数(総件数) *                                                                                                    | 保安業務を行うべき数(受託件数のみ)★                                                                                                    |         |
| <u> 一</u> 経済産業省または産業保 | 0                                                                                                    | 0                                                                                                    |         |
| ❷ 電子申請案内              | 当該年度に保安業務を実施した数(総件数)★                                                                                                    | 当該年度に保安業務を実施した数(受託件数のみ)★                                                                                                    |         |
|                       | • 0                                                                                                    | 0                                                                                                    |         |
| 操作中 5 保               | 安機関として期間内に実際に2号業務を行った数を入力します。                                                                                                    |                                                                                                    |         |
| 汎用電子申請<br>□時保存        | <保安業務に係る一般消費者の数>3.定期供給設備点検                                                                                                    | /                                                                                                    |         |
|                       | 保安業務計画書に記載した数*                                                                                                    | 備考                                                                                                    |         |
|                       | 500                                                                                                    |                                                                                                    |         |
|                       | 保安業務を行うべき数(総件数) *                                                                                                    | (4) 保安機関として受託をしている数を入力し                                                                                                    | ます      |
|                       | 0                                                                                                    | 0                                                                                                    |         |
|                       | 11/2 - Par Print, and and a state of the state of the sta | NIER Fritz - mathematication - the lattice and lattice and lattice |         |

| = 保安ネット                    |                                                                                                    |                                | 栃 ログアウト |
|----------------------------|----------------------------------------------------------------------------------------------------|--------------------------------|---------|
| 合 トップページ                   | 保安業務実施状況等報告                                                                                                    |                                |         |
| □ 要対応手続一覧                  |                                                                                                    |                                |         |
| <ol> <li>3号業務の実</li> </ol> | 2010年1月1日<br>2010年1月1日<br>2011年1月1日<br>2011年1月11日<br>2011年1月11日<br>2011<br>2011<br>2011<br>2011<br>2011<br>2011<br>2011<br>2 | 当該年度に保安業務を実施した数(受託件数のみ) *<br>0 |         |
| 第 全手続 覧                    |                                                                                                    |                                |         |
| (i) お知らせ                   |                                                                                                    |                                |         |
| ? よくある質問                   | (2) 保安機関認定(更新)時の計画数を人力                                                                                                    |                                |         |
| 🖵 このサイトについて                | 500 3 保安機関として保安業務を行う数(総件数)                                                                                                    | を入力します                         |         |
| []] 他の自治体を指定               | 保安業務を行うべき数(総件数)★                                                                                                    | 保安業務を行うべき数(受託件数のみ) *           |         |
| ▲ 経済産業省または産業保              | 0                                                                                                    | 0                              |         |
| ❷ 電子申請案内                   | 当該年度に保安業務を実施した数(総件数)★                                                                                                    | 当該年度に保安業務を実施した数(受託件数のみ)★       |         |
| 操作中 ⑤                      | ↓ ● の 保安機関として期間内に実際に3号業務を行った数を入力します。                                                                                                    | 0                              |         |
| 汎用電子申請                     | 当該年度に保安業務を実施した数うち拒否数(総件数)*                                                                                                    | 当該年度に保安業務を実施した数うち拒否数(受託件数のみ)*  |         |
| 一時保存                       | <sup>0</sup>                                                                                                    | 0                              |         |
|                            |                                                                                                    |                                |         |
|                            |                                                                                                    | (4) 保安機関として受託をしている数を入力しま       | す       |
|                            | 500                                                                                                    |                                |         |
|                            |                                                                                                    |                                |         |

| - 保安ネット                               |                                                                                                    |                                                 |
|---------------------------------------|----------------------------------------------------------------------------------------------------|-------------------------------------------------|
|                                       | 保安業務実施状況等報告                                                                                                    | ① 4 5未労の美施仏儿を入力します。                             |
| ₽ 要対応手続 2                             | 保安機関認定(更新)時の計画数を入力します                                                                                                    |                                                 |
| Q 新規手続                                | - <保安業務に係る一般当書者の数>4 定期当書設備調査                                                                                                    |                                                 |
| ₩ 全手続一覧                               |                                                                                                    | 保安業務計画書に記載した数(当年再調査) ★                          |
| () お知らせ                               | □ □ □ □ □ □ □ □ □ □ □ □ □ □ □ □ □ □ □                                                                                                    | 0                                               |
| ? よくある質問                              | 保護(務を行うべき数 (当年調査) (総件数) *                                                                                                    | 保安業務を行うべき数(当年再調査)(総件数)★                         |
| 💻 このサイトについて                           | 0                                                                                                    | 0                                               |
| []] 他の自治体を指定                          | 保安業務を行うべき数(当年調査) (受託件数のみ) ◆                                                                                                    | 保安業務を行うべき数(当年再調査)(受託件数のみ)*                      |
| <u> 一</u> 経済産業省または産業保                 | ◎ 【 ● 【                                                                                                    | 入力します                                           |
| ∅ 電子申請案内                              | 当該年度に保安業務を実施した数(当年調査)(2011年30)・                                                                                                    | 当該年度に保安薬務を実施した数(当年再調査)(総件数)・                    |
| 10.0-1-                               |                                                                                                    |                                                 |
| ····································· | 当該年度に保安無額を実施した該(当年調査)(受托件数のみ)。                                                                                                    | 当該年度に保安業務を実施した数(当年再調査)(受托件数のみ)◆                 |
| 一時保存                                  |                                                                                                    |                                                 |
|                                       | 当該年度に保安黨務を実実った数うち売了数(当年調査)(後件数)。 5 保安機関として期間内に実際に4                                                                                                    | - 号業務を行った数(総件数)を入力します。                          |
|                                       |                                                                                                    |                                                 |
|                                       | 当該年度」保安業務を実施した数うち完了数(当年調査)(受託件数の3+) *<br>0                                                                                                    | 当該年度に保安業務を実施した数うち完了数(当年再調査) (受託件数のみ) *<br>0     |
|                                       |                                                                                                    |                                                 |
|                                       | 当該中度に傑文業務を実施した数つちた合数(当牛調査)(総件数)*<br>0                                                                                                    | 当該中度に保文業務を実施した数つち拒合数(当牛用調査)(総件数)*<br>0          |
|                                       |                                                                                                    |                                                 |
|                                       | 国家小良になび未知で未通じになりられとない(国中領国) (SetTital (SetTital (SetT | BMHRに体以来的な天然したが、25223%(344時度)(CSTIT20007)*<br>0 |
|                                       | 山綿在度に虚石葉誌を実施した数った大広数(山在明香)(如此数)。                                                                                                    | 业物任何广促开举题为学体[ 九勤 ] 七不正勤 ( 14 在正明者) ( 19 此勤) 。   |
|                                       |                                                                                                    |                                                 |
|                                       | 当該年度に保安業務を実施した数うち不在数(当年調査)(受託件数のみ)★                                                                                                    | 当該年度に保安業務を実施した数うち不在数(当年再調査) (受託件数のみ) ★          |
|                                       | 0                                                                                                    | 0                                               |
|                                       | A                                                                                                    |                                                 |
|                                       |                                                                                                    |                                                 |

⑥ 再調査、拒否、不在等について受託と総件数に分けて入力します(任意事項のため不明の場合は0と入力します)

|             | 保安ネット         |   | ① 5号業務の実施状況を入力します。                                                             | ) |
|-------------|---------------|---|--------------------------------------------------------------------------------|---|
| $\triangle$ | トップページ        | 保 | 業務実施状況等報告                                                                      |   |
| Р           | 要対応手続一覧       |   | 当該年度に保安業務を実施した数うち不在数(当年調査)(受託件数のみ)* 当該年度に保安業務を実施した数うち不在数(当年再調査)(受託件数のみ)*       | 4 |
| Q           | 新規手続          |   |                                                                                |   |
| 000         | 全手続一覧         |   | (2) 保安機関認定(更新)時の計画数を入力します                                                      |   |
| (j)         | お知らせ          | ſ | 保安業務に係る一般消費者の数>5.同知                                                            |   |
| ?           | よくある質問        |   | 保安 参許面書に記載した数 * 備考 500                                                         |   |
|             | このサイトについて     |   | ③ 保安機関として保安業務を行う数(総件数)を入力します ④ 保安機関として受託をしている数を入力します                           |   |
|             | 他の自治体を指定      |   | 保安業務を行うべき数(総件数) ★ 保安業務が行うべき数(受託件数のみ) ★ 300 0 0                                 |   |
| Â           | 経済産業省または産業保   |   |                                                                                |   |
| Ø           | 電子申請案内        |   | 当該年度に保安業務を実施した数うち書面配布(総件数)*     当該年度に保安業務を実施した数うち書面配布(受託件数のみ)*       250     0 |   |
|             |               |   |                                                                                |   |
|             | — 操作中 ———     |   | 当該年度に保安業務を実施した数うち電子メール(総件数)*<br>50 0 0                                         |   |
|             | 汎用電子申請<br>時保存 |   |                                                                                | l |
|             |               |   | 当該年度に保安業務を実施した数うちファイル記録(総件数)★ 当該年度に保安業務を実施した数うちファイル記録(受託件数のみ)★                 | l |
|             |               |   | 0                                                                              |   |
|             |               |   | 当該年度に保安業務を実施した数うち記録媒体(総件数) * 当該年度に保安業務を実施した数うち記録媒体(受託件数のみ) *                   | ľ |
|             |               |   | 0 0                                                                            |   |
|             |               |   | <u> </u>                                                                       |   |
|             |               | Ŀ | 222学業に係る一般消費者の約26緊急時対応                                                         |   |
|             |               |   |                                                                                | , |
|             |               |   |                                                                                |   |

|              | 6    | 🗖 🛛 🔛 栃木県 | 公式ホームページ          | × 🛛 🔍 栃木県庁 - 検索                       | 🗙 🛛 🗹 desknet's NEO          | × 🛛 🗹 desknet's NEO                  | × 保 保安ネット             | × +                           |                                | -          | ð   | × |
|--------------|------|-----------|-------------------|---------------------------------------|------------------------------|--------------------------------------|-----------------------|-------------------------------|--------------------------------|------------|-----|---|
| $\leftarrow$ | С    | ۵ (       | https://hoan-net. | meti.go.jp/prweb/PRAuth/app/ISafetyWa | ave2_/xz_OB-PnwfxdQYd7JMgGwT | bz7i2g41LI*/!STANDARD?pzuiactionzzz= | CXtycX0zNjA3OTU4NTYxM | ljUxMWRmN2RhYmNhNjgwMjQxYzE11 | MTI4OGViNTUyYzA1ZTBiMzkyNzlmO. | . A 12 C 2 | ∖   | Ø |
|              | 保    | ティット      | •                 |                                       |                              |                                      |                       | ① 6号及び                        | ド7号業務の実施料                      | 犬況を入力し     | ます。 |   |
| $\triangle$  | トッフ  | パージ       | 保安業               | 美務実施状況等報告<br><sub>選出前</sub>           |                              |                                      |                       |                               |                                |            |     |   |
| 2            | (保   | 安機関調      | 忍定(更新             | 新)時の計画数を入力                            | りします                         |                                      | 0                     |                               |                                |            |     | • |
| R            | 新規手  | ≒続        |                   |                                       |                              |                                      |                       |                               |                                |            |     |   |
| ***          | 全手紛  | 一覧        |                   | 呆安業務に係る一般消費者の数>6.                     | 緊急時対応                        |                                      |                       |                               |                                |            |     |   |
| (j)          | お知う  | )<br>t    |                   | 保安業務計画書に記載した数 *<br>500                |                              |                                      | 備考                    |                               |                                |            |     |   |
| ?            | よくあ  | る質問       |                   |                                       |                              |                                      |                       |                               |                                |            |     |   |
| <b>_</b>     | このち  | けくトについて   |                   | 保安業務を行うべき数(総件数) ★<br>300 ★            |                              |                                      | 保安業務を<br>0            | を行うべき数(受託件数のみ) *              |                                |            |     |   |
| $\square$    | 他の自  | 目治体を指定    |                   |                                       |                              |                                      |                       |                               |                                |            |     |   |
| Â            | 経済産  | 「業省または産   | (業保)              | 当該年度に保安業務を実施した数(総<br>3                | 3件数) *                       |                                      | 当該年度()                | こ保安業務を実施した数(受託件数のと            | み) *                           |            |     |   |
| Ø            | 電子申  | 請案内       |                   |                                       |                              | ③ 保安機関として                            | 呆安業務を行う               | )数(総件数)を入力                    | りします                           |            |     |   |
|              | 操    | 作中 ———    |                   | 呆安業務に係る一般消費者の数>7.                     | 緊急時連絡先                       |                                      |                       |                               |                                |            |     |   |
|              | 凡用電· | 子申請       |                   | 保安業務計画書に記載した数★                        |                              |                                      | 備考                    |                               |                                |            | _   |   |
|              | ─時保存 |           |                   | 500                                   |                              |                                      |                       |                               |                                |            |     |   |
|              |      |           |                   | 保安業務を行う、き数(総件数)★                      |                              |                                      | 保安業務を                 | を行うべき数(受託件数のみ) 🗙              |                                |            |     |   |
|              |      |           |                   | 300 🥌                                 |                              |                                      | 0                     |                               |                                |            |     | Ш |
|              |      |           |                   | 当該年度に保安業務を実施した数(総                     | 《件数) *                       |                                      | 当該年度(;                | こ保安業務を実施した数(受託件数のる            | 秒)★                            |            |     |   |
|              |      |           |                   | 3                                     |                              |                                      | 0                     |                               |                                |            |     |   |
|              |      |           |                   |                                       |                              |                                      |                       |                               |                                |            |     |   |
|              |      |           | 「役」               | 員又は構成員の変更の内容 ―――                      |                              |                                      |                       |                               |                                |            |     | - |
|              |      |           |                   |                                       |                              |                                      | ④ 保                   | 安機関として受託を                     | している数を入力し                      | _ます        |     |   |

| = 保         | 安ネット      |                                                                                                    |       |
|-------------|-----------|----------------------------------------------------------------------------------------------------|-------|
| 🛆 ኮታ        | プページ      | 保安業務実施状況等報告                                                                                                    |       |
| ₽ 要対        | 応手続一覧     |                                                                                                    |       |
| ○ 新規        | 手続        | - 役員又は構成員の変更の内容                                                                                                    |       |
| # 全手        | 統一覧       | 変更の内容 <b>*</b> (特にな),                                                                                                    |       |
| () お知       | らせ        |                                                                                                    |       |
| ⑦ よく        | ある質問      |                                                                                                    |       |
| □ この        | サイトについて   | <b>↑</b>                                                                                                    |       |
| ① 他の        | 自治体を指定    | 特記事項            提出先への連絡事項                                                                                                    |       |
| 🚊 経済        | 産業省または産業保 |                                                                                                    |       |
| ❷ 電子        | 申請案内      | ① 役員又は構成員について変更があった場合は入力します。変更がない場合は「特になし」と入力します。                                                                                                    |       |
| 操           | 作中 ———    |                                                                                                    |       |
| 汎用電<br>一時保存 | 電子申請<br>F | 注意事項                                                                                                    |       |
|             |           | 1.事業所ごとに作成し、事業年度経過後3ヶ月以内に提出すること。                                                                                                    |       |
|             |           | 2. 一般治費者等の数は、事業年度本の保安業務の対象となる治費者数を記載すること。<br>3. 保安業務を実施した一般消費者等の数は、保安機関が事業年度の期間に実際に実施した数を記載すること。(受託分を含む)<br>※1つの届出で報告できる保安機関は1つまでです。複数の保安機関の報告を行いたい場合は、添付書類での報告も可能です。 | す。    |
|             |           |                                                                                                    | ↑上に戻る |
|             |           |                                                                                                    | *     |
|             |           |                                                                                                    | )     |

<u>.</u>

|              | 6 0                     |        | 🚪 栃木県公   | 式ホームページ                | ×                 | Q 栃木県庁             | - 検索               | ×                    | 🛛 🗾 desknet        | t's NEO                | ×                | < 🛛 🗹 deskne      | et's NEO    |            | × 保 保安者           | ネット         |            | × +          |            |           |           |              |              |        | -        | Ō     | × |
|--------------|-------------------------|--------|----------|------------------------|-------------------|--------------------|--------------------|----------------------|--------------------|------------------------|------------------|-------------------|-------------|------------|-------------------|-------------|------------|--------------|------------|-----------|-----------|--------------|--------------|--------|----------|-------|---|
| $\leftarrow$ | С                       | ഹ      | 🗇 http   | os://hoan-net.r        | meti.go.jp/p      | rweb/PRAut         | h/app/ISafet       | tyWave2_/xz_0        | OB-PnwfxdQ         | )Yd7JMgGwTbz           | z7i2g41Ll*/      | STANDARD?         | pzuiactionz | zz=CXtycX0 | zNjA3OTU4NT\      | YxMjUxMWRr  | mN2RhYmN   | hNjgwMjQxY   | zE1MTI4OG\ | ViNTUyYzA | 1ZTBiMzky | Q            | AN 🏠         | þ      | ເ∕≡      | (     | 0 |
| = (;         | <b>禄</b> 定              | ネット    | <b>-</b> |                        |                   |                    |                    |                      |                    |                        |                  |                   |             |            |                   |             |            |              |            |           |           |              |              |        | <b>6</b> | ログアウト | 0 |
|              | ップペー                    | ÷2     | 保知       | 業務実施状況                 | 等報告               | <b>11</b>          |                    |                      |                    |                        |                  |                   |             |            |                   |             |            |              |            |           |           |              |              |        |          |       |   |
| ₽要           | 対応手続                    | 一覧     |          |                        |                   |                    |                    |                      |                    |                        |                  |                   |             |            |                   |             |            |              |            |           |           |              |              |        |          |       |   |
| Q 新          | 規手続                     |        |          | .基礎情報                  | ✓ 2. 詳細情          | 報 3.               | 添付書類               | 4. 最終確認              |                    |                        |                  |                   |             |            |                   |             |            |              |            |           |           |              |              |        |          |       |   |
| 111 全        | 手続一覧                    | ī.     |          | 1103 (I                | <b>R</b> 3        |                    |                    |                      |                    |                        |                  |                   |             |            |                   |             |            |              |            |           |           |              |              | 一時保存   |          | 你^    |   |
| <u></u> ) ස  | 知らせ                     |        | 添在       | 書類                     |                   |                    |                    |                      |                    |                        |                  |                   |             |            |                   |             |            |              |            |           |           |              |              |        |          |       |   |
| ? J          | くある質                    | 問      | 任意       | の書類                    |                   |                    |                    |                      |                    |                        |                  |                   |             | _          | _                 |             |            |              |            |           |           |              |              |        |          |       |   |
| <u></u> г    | のサイト                    | -(2017 | C        |                        |                   |                    |                    |                      |                    |                        |                  |                   |             | (新規追       |                   |             |            |              |            |           |           |              |              |        |          |       |   |
| 00 他         | の自治体                    | を指定    |          | ファイル名                  |                   |                    |                    |                      |                    |                        |                  |                   |             |            |                   |             |            |              |            |           |           |              |              |        |          |       |   |
| ≙ 経          | 済産業省                    | iまた(は  | 産業保:     | 対象が存在しません              |                   |                    |                    |                      |                    |                        |                  |                   |             |            |                   |             |            |              |            |           |           |              |              |        |          |       |   |
| 0 T          | 子申請案                    | 内      |          |                        |                   |                    |                    |                      |                    |                        |                  |                   |             |            |                   |             |            |              |            |           |           |              |              |        |          |       |   |
|              | 10 /L L                 |        |          |                        |                   |                    |                    |                      |                    |                        |                  |                   |             |            |                   |             |            |              |            |           |           |              |              |        |          |       |   |
| 3R 6         | 操作中<br>日香子由語            | 唐      | ، ا      | 侍記事項 ———               |                   |                    |                    |                      |                    |                        |                  |                   |             |            |                   |             |            |              |            |           |           |              |              |        |          |       | I |
| -時           | 以中 <b>日</b> 」   1<br>保存 | ·0     |          | 提出先への連絡事               | 頁                 |                    |                    |                      |                    |                        |                  |                   |             |            |                   |             |            |              |            |           |           |              |              |        |          |       |   |
|              |                         |        |          |                        |                   |                    |                    |                      |                    |                        |                  |                   |             |            |                   |             |            |              |            |           |           |              |              |        |          |       |   |
|              |                         |        |          |                        |                   |                    |                    |                      |                    |                        |                  | < / 1 \ L         |             | ,          |                   | ·           |            |              | ,          |           | <u> </u>  |              |              |        |          |       |   |
|              |                         |        |          |                        |                   |                    |                    |                      |                    |                        | 苶                | \$付貸料             | 単は必         | 、安あ        | りません              | $h_{\circ}$ | 次へ」        | をク           | リック        | しま        | す。        |              |              |        |          |       |   |
|              |                         |        |          | 注意事項                   |                   |                    |                    |                      |                    |                        |                  |                   |             |            |                   |             |            |              |            |           |           | <u> </u>     |              |        |          |       |   |
|              |                         |        |          | 1. 事業所ごと(<br>2. 一般消費者等 | こ作成し、事<br>等の数は、事  | 業年度経過後3<br>業年度末の保留 | 3ヶ月以内に携<br>安業務の対象と | 匙出すること。<br>となる消費者数を  | を記載すること            | <b>1</b> 0             |                  |                   |             |            |                   |             |            |              |            |           |           | $\mathbf{i}$ |              |        |          |       |   |
|              |                         |        |          | 3.保安業務を<br>※1つの届出で     | 実施した一般<br>服告できる保留 | 消費者等の数に<br>安機関は1つま | は、保安機関力<br>までです。複数 | が事業年度の期間<br>数の保安機関の朝 | 目に実際に実施<br>服告を行いたい | 動した数を記載する<br>N場合は、添付書業 | ること。(受<br>類での報告も | そ託分を含む)<br>5可能です。 |             |            |                   |             |            |              |            |           |           |              | $\mathbf{i}$ |        |          |       |   |
|              |                         |        |          |                        |                   |                    |                    |                      |                    |                        |                  |                   |             |            |                   |             |            |              |            |           |           |              |              |        |          |       |   |
|              |                         |        |          |                        |                   |                    |                    |                      |                    |                        |                  |                   |             |            |                   |             |            |              |            |           |           |              |              | $\sim$ | t↑       | に戻る   |   |
|              |                         |        |          |                        | ₹a)               |                    |                    |                      |                    |                        |                  |                   |             |            |                   |             |            |              |            |           |           |              |              | 一時保存   |          | 次へ    |   |
|              |                         |        |          |                        |                   |                    |                    |                      |                    |                        |                  |                   |             |            |                   |             |            |              |            |           |           |              |              |        |          |       |   |
|              |                         |        |          |                        |                   |                    |                    |                      |                    |                        |                  |                   |             |            |                   |             |            |              |            |           |           |              |              |        |          |       |   |
|              |                         |        |          |                        |                   |                    | NA G TI 70         | 41112/07407110       | 54D33 4 // /       |                        | 10. F            | 5 W               | 1.D 9       | D N        | a autorical Da Da |             | 1 001 12 4 | 702/2 02/22/ | 2000       |           |           |              | 711500140    | 501500 | 400*     |       |   |

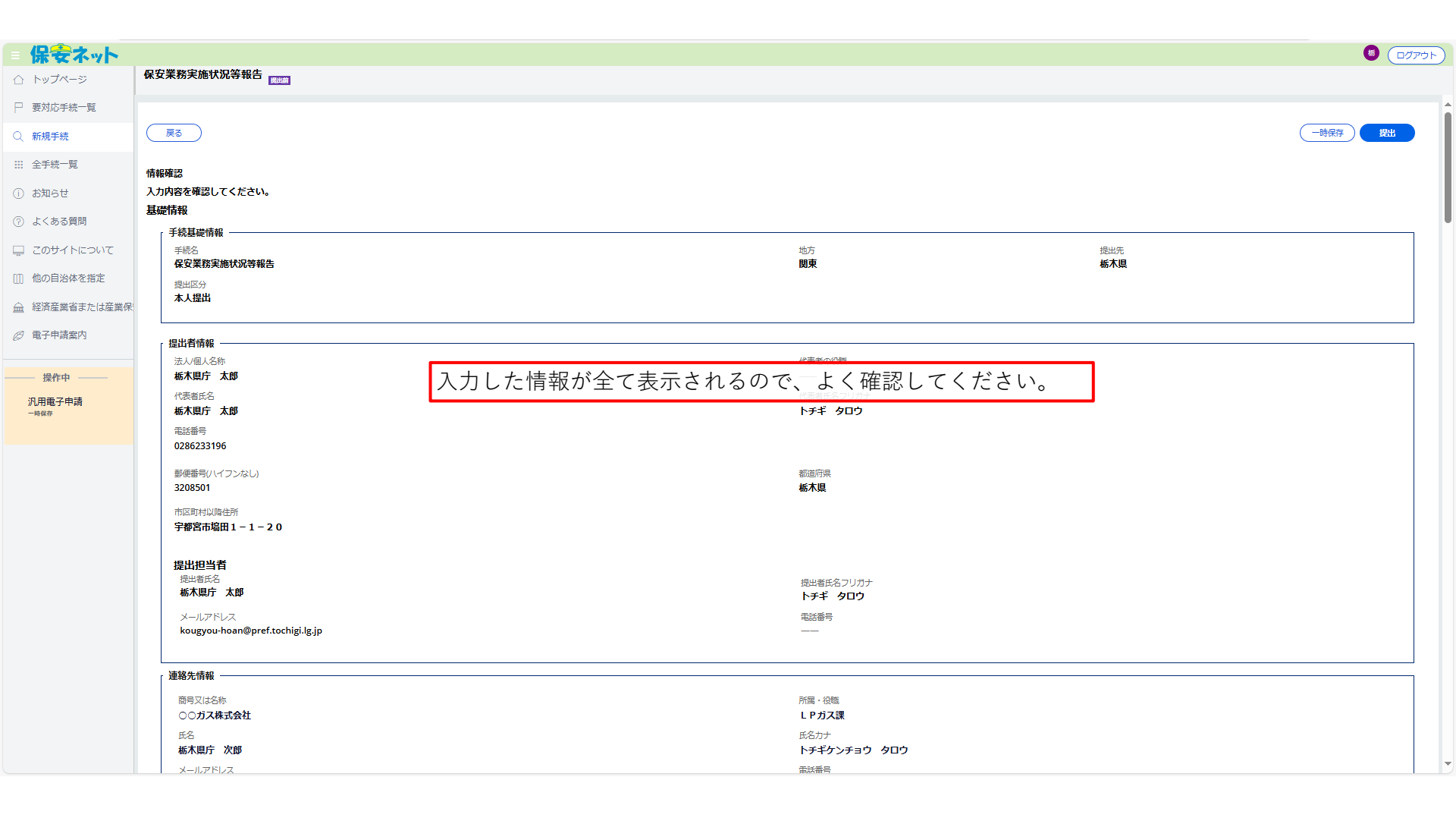

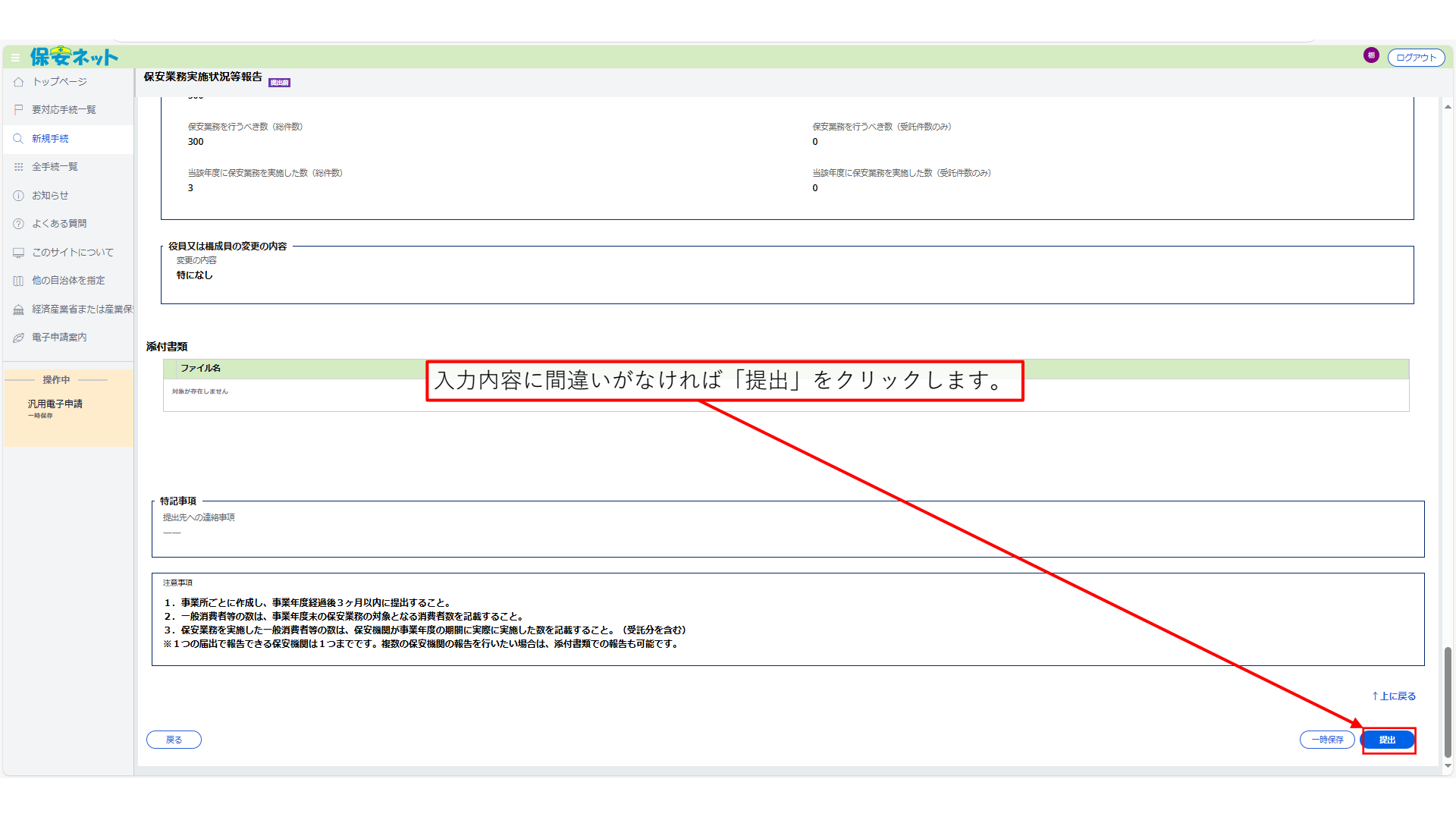

|                   | 6 🗖                            | 🔣 🕷      | 6木県公式ホー     | ムページ :             | × │ ♀ 栃木県庁 -    | ·検索               | 🗙 🛛 🗾 desknet's N  | NEO           | 🗙 🛛 🗾 desknet      | t's NEO        | × 保             | 保安ネット         | ×          | +             |                |           |   |      |   | -   | οx    |
|-------------------|--------------------------------|----------|-------------|--------------------|-----------------|-------------------|--------------------|---------------|--------------------|----------------|-----------------|---------------|------------|---------------|----------------|-----------|---|------|---|-----|-------|
| $\leftarrow$      | C G                            | ۵ (đ     | ) https://h | noan-net.meti.go.j | p/prweb/PRAuth, | /app/ISafetyWave2 | _/xz_OB-PnwfxdQYd7 | 7JMgGwTbz7i2g | 941LI*/!STANDARD?p | zuiactionzzz=0 | CXtycX0zNjA3OTU | 4NTYxMjUxMWRn | nN2RhYmNhN | ljgwMjQxYzE1M | TI4OGViNTUyYzA | 1ZTBiMzky | Q | AN 🏠 | Ф | £_≡ | 🥠     |
| = 傷               | 表ネ                             | -1/      |             |                    |                 |                   |                    |               |                    |                |                 |               |            |               |                |           |   |      |   | 6   | ログアウト |
| ΔÞ                | ップページ                          |          | 保安業務        | 実施状況等報告            | (LIQ-N004-L-00  | 000001) 极受付中      |                    |               |                    |                |                 |               |            |               |                |           |   |      |   |     |       |
| ₽ 要               | 対応手続一點                         | 覓        | 提出あり        | がとうございます           | <b>t</b> .      |                   |                    |               |                    |                |                 |               |            |               |                |           |   |      |   |     |       |
| Q 新               | 現手続                            |          | 閉じる         | $\sim$             |                 |                   |                    |               |                    |                |                 |               |            |               |                |           |   |      |   |     |       |
| Ⅲ 全               | 手続一覧                           |          |             |                    |                 |                   |                    |               |                    |                |                 |               |            |               |                |           |   |      |   |     |       |
| (i) #             | 知らせ                            |          |             |                    |                 |                   |                    |               |                    |                |                 |               |            |               |                |           |   |      |   |     |       |
| ۍ (?)             | くある質問                          |          |             |                    |                 |                   |                    |               |                    |                |                 |               |            |               |                |           |   |      |   |     |       |
| <u> </u>          | のサイトに                          | ONT      |             |                    |                 |                   |                    |               |                    |                |                 |               |            |               |                |           |   |      |   |     |       |
| []] 他             | の自治体を打                         | 指定       |             |                    |                 |                   |                    |               |                    |                |                 |               |            |               |                |           |   |      |   |     |       |
| ≙ 経               | 斉産業省また                         | たは産業保    | ę           |                    |                 |                   |                    |               |                    |                |                 |               |            |               |                |           |   |      |   |     |       |
| @ 電               | 子申請案内                          |          |             | 提出完了               | マンかり            | ます                |                    |               |                    |                |                 |               |            |               |                |           |   |      |   |     |       |
|                   | 操作中                            |          |             | ※提出内               | 内容に補            | 。<br>正等の必         | 要がある場              | 昜合は、          | 県担当者               | から連            | 絡先情報            | 家に登録を         | をしたプ       | らへ連絡          | がありま           | ます。       |   |      |   |     |       |
| 保登<br>等朝<br>LIQ-1 | ₹業務実施状<br>設告<br>4004-L-0000000 | €況<br>11 |             |                    |                 |                   |                    |               |                    |                |                 |               |            |               |                |           | _ |      |   |     |       |
|                   |                                |          |             |                    |                 |                   |                    |               |                    |                |                 |               |            |               |                |           |   |      |   |     |       |
|                   |                                |          |             |                    |                 |                   |                    |               |                    |                |                 |               |            |               |                |           |   |      |   |     |       |
|                   |                                |          |             |                    |                 |                   |                    |               |                    |                |                 |               |            |               |                |           |   |      |   |     |       |
|                   |                                |          |             |                    |                 |                   |                    |               |                    |                |                 |               |            |               |                |           |   |      |   |     |       |
|                   |                                |          |             |                    |                 |                   |                    |               |                    |                |                 |               |            |               |                |           |   |      |   |     |       |
|                   |                                |          |             |                    |                 |                   |                    |               |                    |                |                 |               |            |               |                |           |   |      |   |     |       |
|                   |                                |          |             |                    |                 |                   |                    |               |                    |                |                 |               |            |               |                |           |   |      |   |     |       |
|                   |                                |          |             |                    |                 |                   |                    |               |                    |                |                 |               |            |               |                |           |   |      |   |     |       |

# 各届出のご提出後について

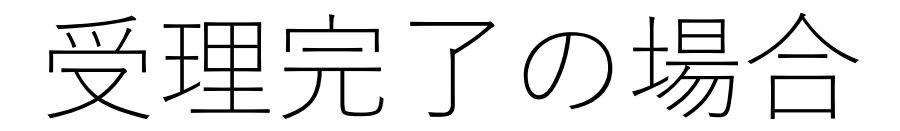

① 栃木県で受理されると、ご登録のメールアドレス宛に以下のような通知が届きます。

#### 【保安ネット】手続受理完了のお知らせ

- 三 差出人: "保安ネット"<<u>donotreply@mail-hoan-net.meti.go.jp</u>>
  - 宛先: <u>kougyou-hoan@pref.tochigi.lg.jp</u>

CC:

日時: 2025年03月19日(水) 09:32

### 栃木県庁太郎 様

保安ネットをご利用いただきありがとうございます。

#### 提出いただいた手続を受理しました。

提出いただいた内容については、下記URLから保安ネットにログインし、ご確認いただきますようお願いいたします。

#### 管理番号:LIQ-N001-L-00000004

### 手続:業務主任者等選任又は解任届書

ログイン画面URL: <u>https://hoan-net.meti.go.jp/prweb/PRAuth?type&#61;a</u>

※当メールの内容にお心当たりのない方は大変お手数ですが下記までご連絡ください。
※このメールアドレスは送信専用のメールアドレスのため、

ご返信いただいても回答いたしかねますので、ご注意ください。

② 受理に係る情報(受理番号等)をご確認される場合は、クリックします。

本件についてご不明な点などございましたら、下記までお問い合わせください。

<ヘルプデスクお問合せ先>

050-2018-8381

<受付時間>

平日9:00~18:00

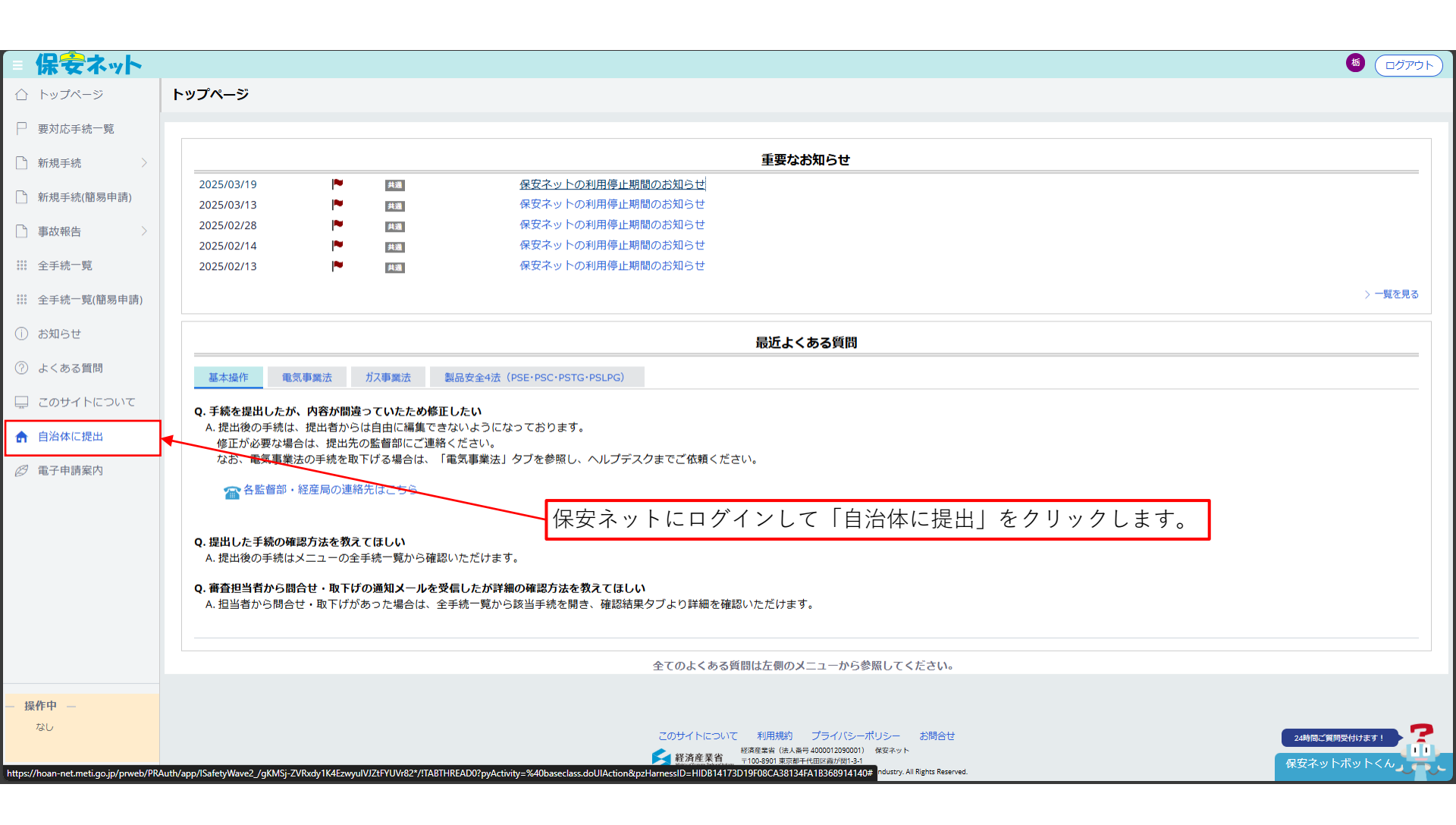

| 👂 InPrivate (2 個) 🔲 📔                 | jesknet's NEO x 🕜 desknet's NEO x 🖳 保安ネット x 十                                                                                                    | - @ X               |  |  |  |  |  |
|---------------------------------------|----------------------------------------------------------------------------------------------------|---------------------|--|--|--|--|--|
| ← C ŵ ₾ http                          | ss://hoan-net.meti.go.jp/prweb/PRAuth/app/ISafetyWave2_/xz_OB-PnwfxdQYd7JMgGwTbz7i2g41Ll*/ISTANDARD?pzuiactionzzz=CXtycX03OGI4YTYyOGQ5Nzk1M2JiMDA5M2U5M2Y3ZDIzYjY2ZWJkZTU3MmEzMjU4NGViZjNkNzEzO |                     |  |  |  |  |  |
| = 保安ネット                               |                                                                                                    | <ul><li> </li></ul> |  |  |  |  |  |
| ▲ トップページ                              | トップページ                                                                                                    |                     |  |  |  |  |  |
| □ 要対応手続一覧                             |                                                                                                    |                     |  |  |  |  |  |
|                                       | 香華かお知らせ                                                                                                    |                     |  |  |  |  |  |
| ( 新規手続                                | <u>業</u> ★なのみようと<br>2025/03/19 ▶ 歴 保安えットの利田値に期間のお知らせ                                                                                                    |                     |  |  |  |  |  |
| ※※ 全手続一覧                              | 2025/03/13 ペロション (安全・) の利用停止期間のお知らせ                                                                                                    |                     |  |  |  |  |  |
|                                       | 2025/02/28 単 舞 保安ネットの利用停止期間のお知らせ                                                                                                    |                     |  |  |  |  |  |
|                                       | 2025/02/14 1 (安安ネットの利用停止期間のお知らせ                                                                                                    |                     |  |  |  |  |  |
| ⑦ よくある質問                              | 2025/02/13 単 共調 保安ネットの利用停止期間のお知らせ                                                                                                    |                     |  |  |  |  |  |
| □ このサイトについて                           |                                                                                                    | 〉一覧を見る              |  |  |  |  |  |
|                                       | 「全手続一覧」をクリックします。                                                                                                    |                     |  |  |  |  |  |
| Ⅲ 他の自治体を指定                            | 日本1940年9月3日 ビッシッシッション していり 日本日本日本日本日本日本日本日本日本日本日本日本日本日本日本日本日本日本日本                                                                                                    |                     |  |  |  |  |  |
| ▲ 経済産業省または産業保                         | 基本操作                                                                                                    |                     |  |  |  |  |  |
| 🖉 電子申請案内                              |                                                                                                    |                     |  |  |  |  |  |
|                                       | Q. チャズを定面したが、内谷が面違っていたため18年したい<br>A. 提出後の手続は、提出者からは自由に編集できないようになっております。                                                                                                    |                     |  |  |  |  |  |
| — 操作中 —                               | 修正が必要な場合は、提出先の自治体にご連絡ください。                                                                                                    |                     |  |  |  |  |  |
| なし                                    | Q.提出した手続の確認方法を教えてほしい                                                                                                    |                     |  |  |  |  |  |
|                                       | A. 提出後の手続はメニューの全手続一覧から確認いただけます。                                                                                                    |                     |  |  |  |  |  |
|                                       | Q. 審査担当者から問合せ・取下げの通知メールを受信したが詳細の確認方法を教えてほしい                                                                                                    |                     |  |  |  |  |  |
|                                       | A. 担当者から問合せ・取下げがあった場合は、全手続一覧から該当手続を開き、確認結果タブより詳細を確認いただけます。                                                                                                    |                     |  |  |  |  |  |
|                                       | ◆アルトノちェび時けた創のメーユーかご会応1 アノださい                                                                                                    |                     |  |  |  |  |  |
|                                       |                                                                                                    |                     |  |  |  |  |  |
|                                       |                                                                                                    |                     |  |  |  |  |  |
|                                       |                                                                                                    |                     |  |  |  |  |  |
|                                       |                                                                                                    |                     |  |  |  |  |  |
|                                       |                                                                                                    |                     |  |  |  |  |  |
|                                       |                                                                                                    |                     |  |  |  |  |  |
|                                       | このサイトについて 利用焼料 フライハシーホリシー お間合せ                                                                                                    |                     |  |  |  |  |  |
| https://hoan-net.meti.go.jp/prweb/PR4 | uth/app//Safety/Wave2 /xz OB-PhwfxdQYd7JMgGWTbz7/2q41UP/TABTHREAD0?pyXctivity=5/40basecdass.doUJActionRozHames001A43B62A2402CD51157079ま#uttry.All Rights Reserved.                              |                     |  |  |  |  |  |

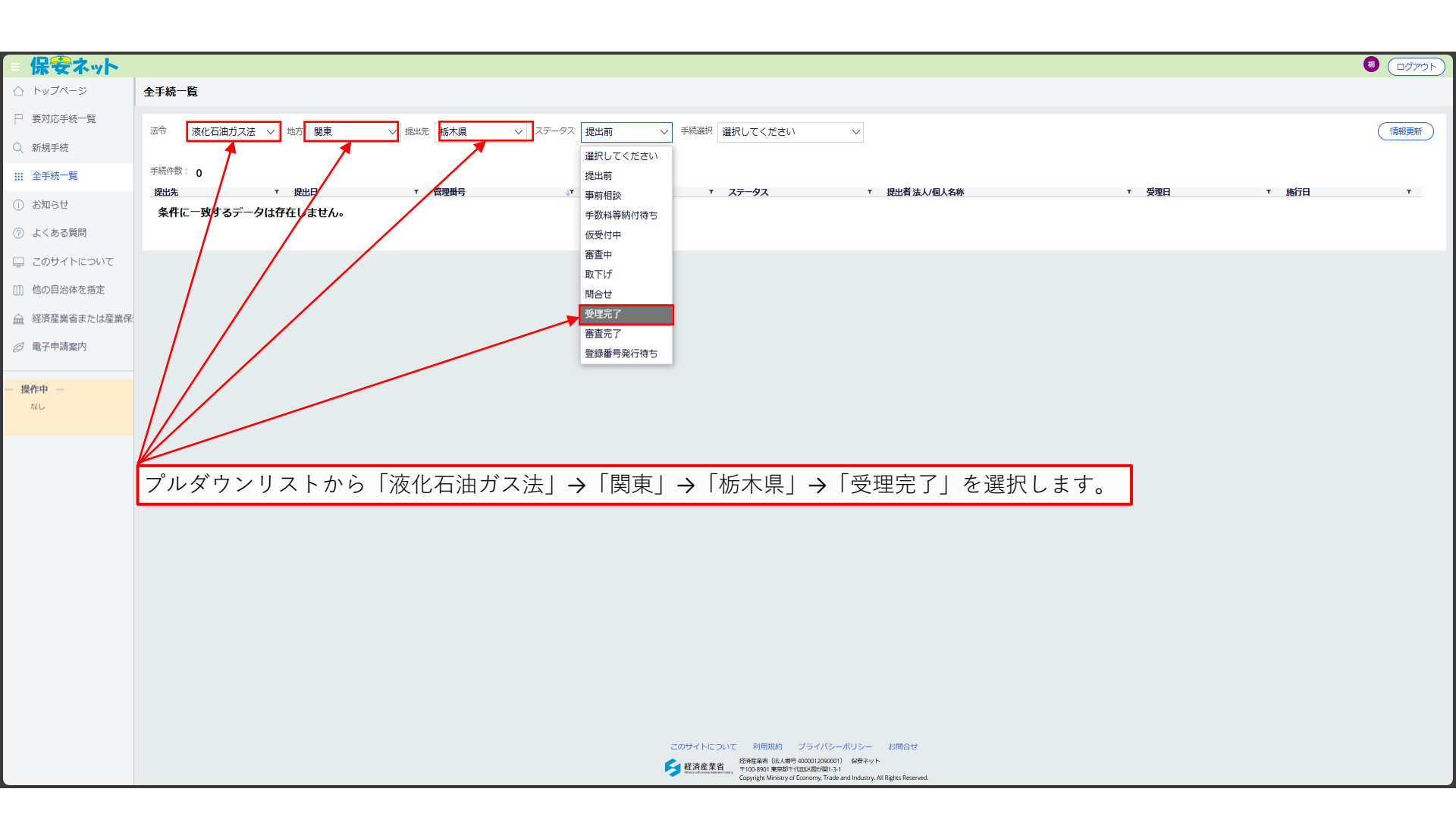

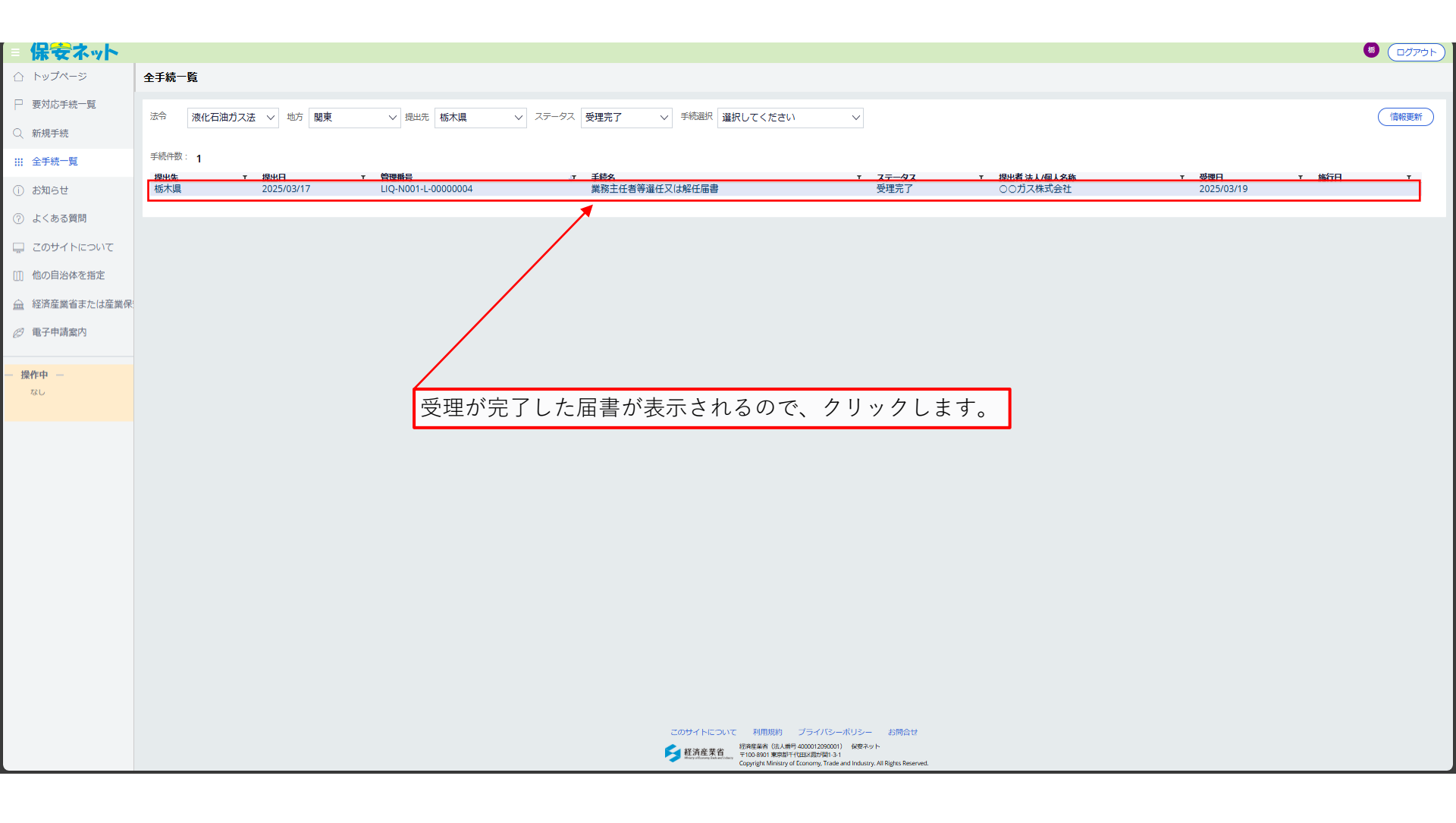

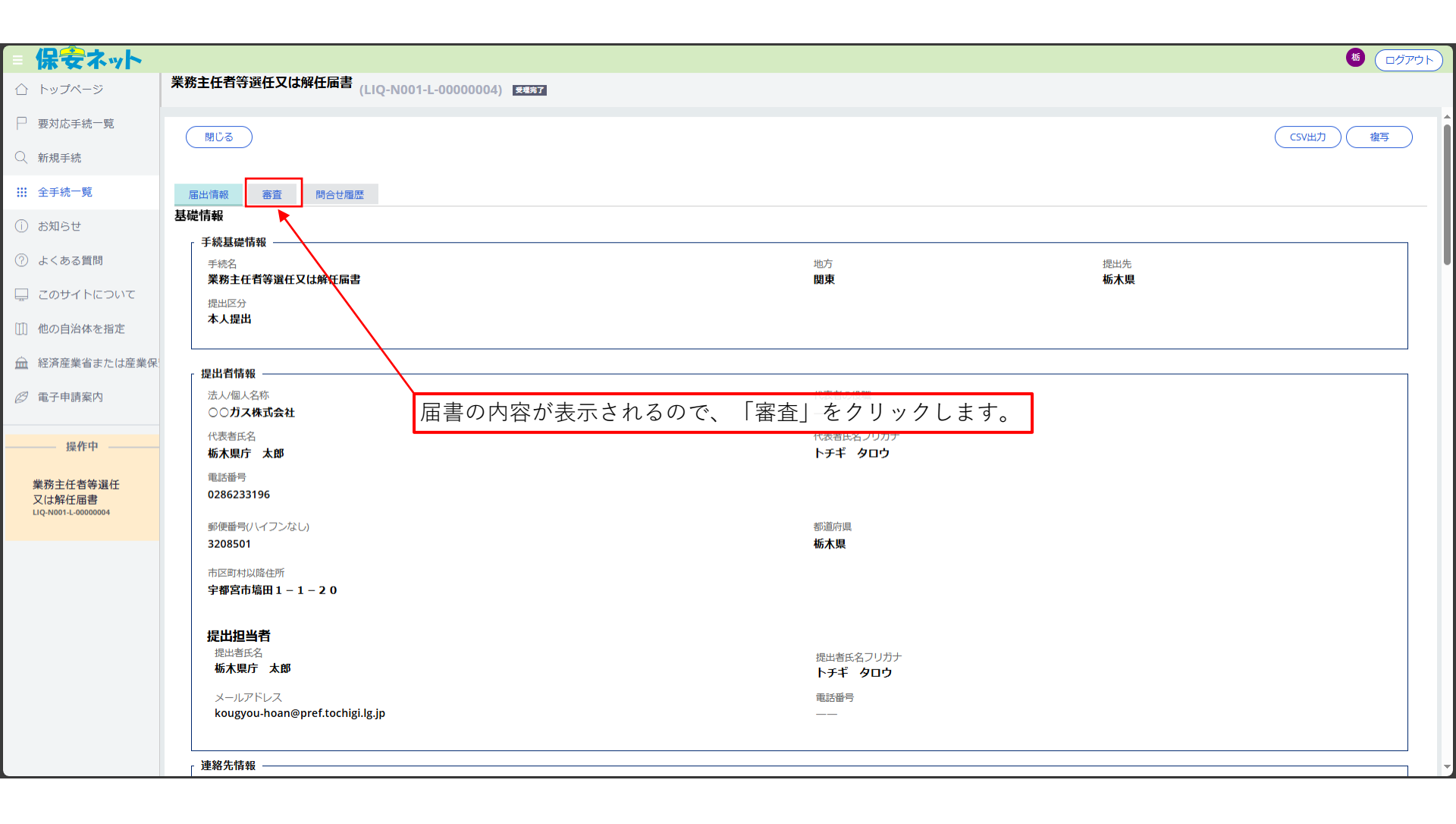

| = 保安ネット                                   |                           |                                 |                                                | <b>5</b> ログアウト |
|-------------------------------------------|---------------------------|---------------------------------|------------------------------------------------|----------------|
| 合 トップページ                                  | 業務主任者等選任又は解任届書<br>(LIQ-NO | 01-L-00000004) <del>≝48,7</del> |                                                |                |
| □ 要対応手続一覧                                 | (閉じる)                     |                                 |                                                | CSV出力)(複写)     |
| 〇、新規手続                                    |                           |                                 |                                                |                |
| ₩ 全手続一覧                                   | 届出情報 審査 問合せ履歴             |                                 |                                                |                |
| () お知らせ                                   | _ 審査に係る情報 ────            | ≈.7 <b>≂</b> ./                 | 山管理兵品                                          |                |
| ⑦ よくある質問                                  | 2025/03/19                | 202503                          | angerate 5<br>319- <b>栃木県-LIQ-N001-L-00001</b> |                |
| 🖵 このサイトについて                               | 自治体管理番号(文書番号)<br>75-01    | לגאב<br>                        | ~                                              |                |
| □□ 他の自治体を指定                               |                           |                                 |                                                |                |
| 血 経済産業省または産業保                             |                           |                                 |                                                |                |
| ❷ 電子申請案内                                  | ``                        | 受理番号等が確認できます。                   |                                                |                |
| 操作中                                       |                           |                                 |                                                |                |
| 業務主任者等選任<br>又は解任届書<br>LIQ-N001-L-00000004 |                           |                                 |                                                |                |
|                                           |                           |                                 |                                                |                |
|                                           |                           |                                 |                                                |                |
|                                           |                           |                                 |                                                |                |
|                                           |                           |                                 |                                                |                |
|                                           |                           |                                 |                                                |                |
|                                           |                           |                                 |                                                |                |
|                                           |                           |                                 |                                                |                |

## 担当者から問合せ(修正依頼等)がある場合

① 問合せ(修正依頼等)があると、ご登録のメールアドレス宛に以下のような通知が届きます。

三 差出人: "保安ネット"<<u>donotreply@mail-hoan-net.meti.go.jp</u>>

宛先: <u>kougyou-hoan@pref.tochigi.lg.jp</u>

**CC**:

日時: 2025年03月19日(水) 09:50

栃木県庁太郎 様

保安ネットをご利用いただきありがとうございます。

提出いただいた手続について、担当者より問合せがありました。

下記URLから保安ネットにログインし、問合せ内容をご確認の上、ご対応いただきますようお願いいたします。

管理番号:LIQ-N003-L-00000001 手続:液化石油ガス販売事業報告

ログイン画面URL: https://hoan-net.meti.go.jp/prweb/PRAuth?type=a

※当メールの内容にお心当たりのない方は大変お手数ですが下記までご連絡ください。
※このメールアドレスは送信専用のメールアドレスのため、
ご返信いただいても回答いたしかねますので、ご注意ください。

② 問合せ内容をご確認される場合は、クリックします。

本件についてご不明な点などございましたら、下記までお問い合わせください。

<ヘルプデスクお問合せ先>

050-2018-8381

<受付時間>

平日9:00~18:00

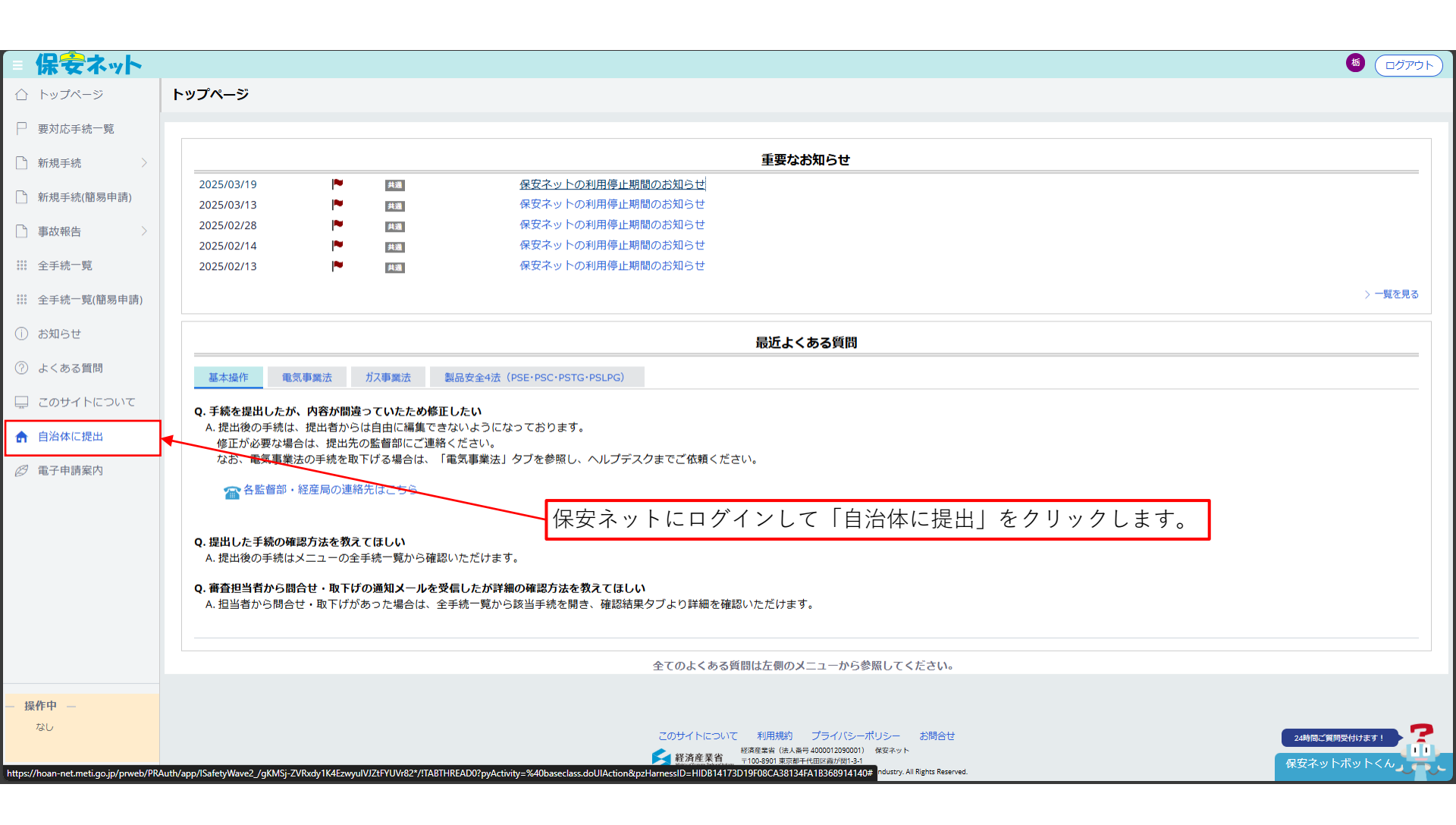

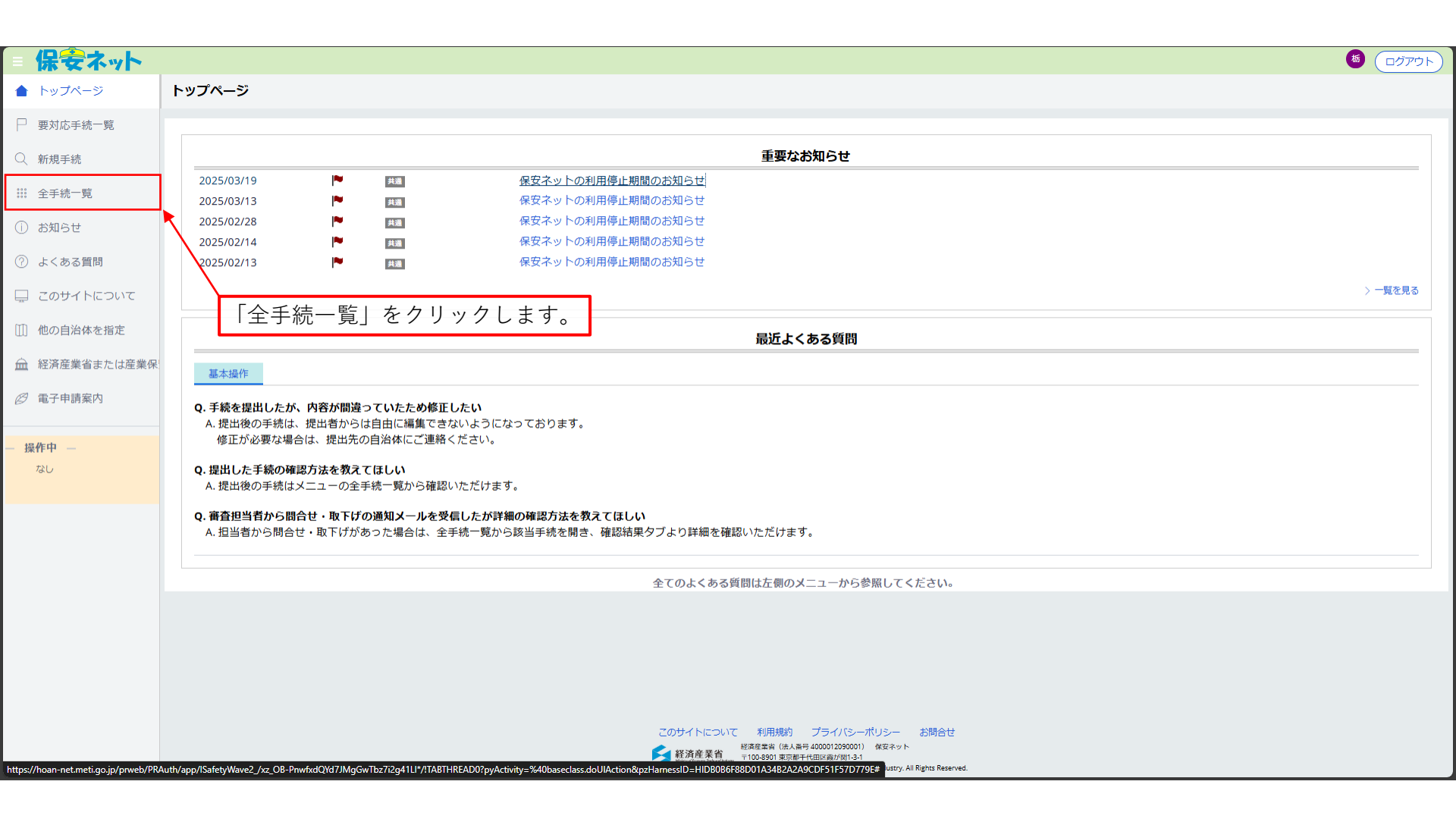

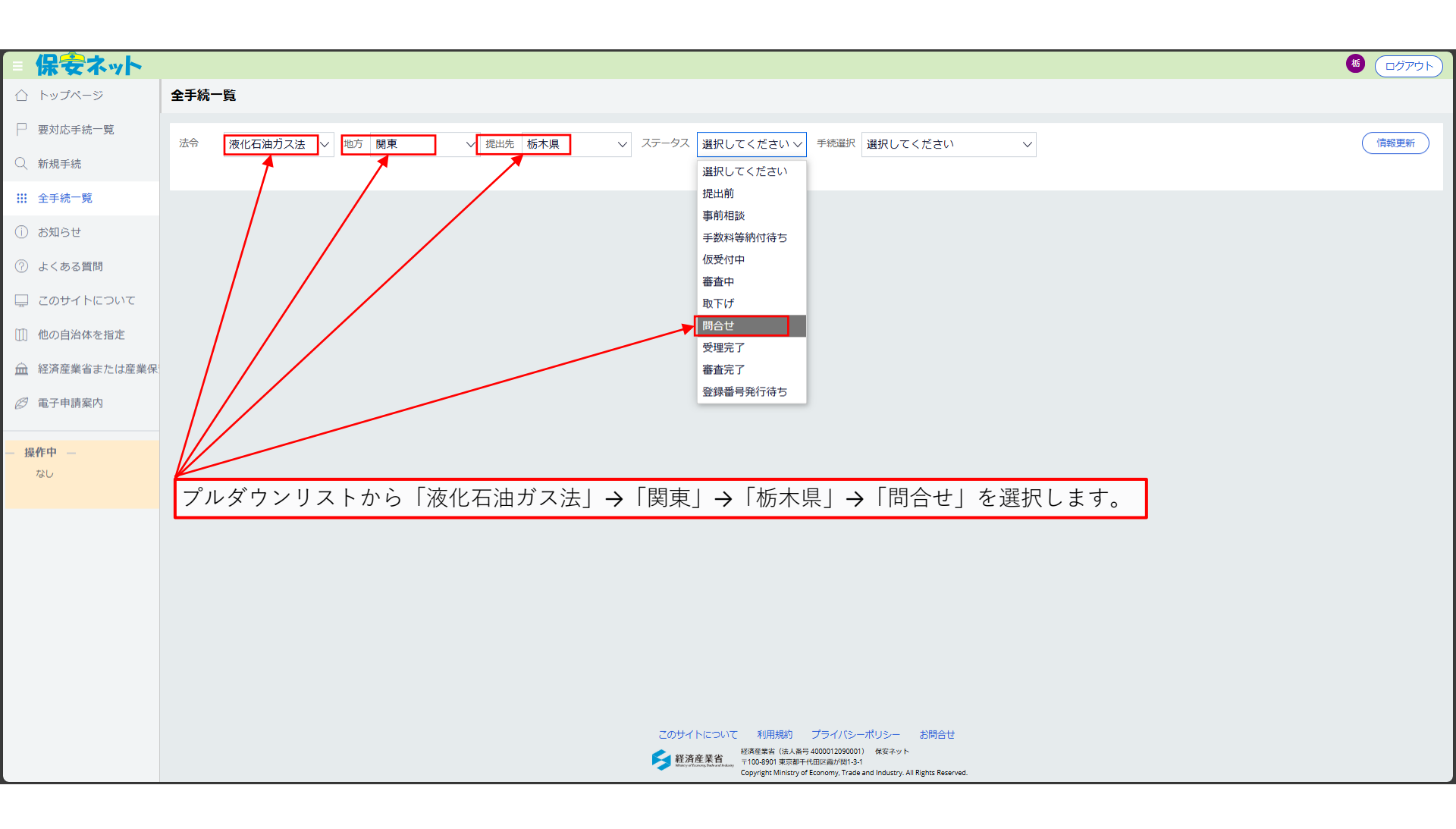

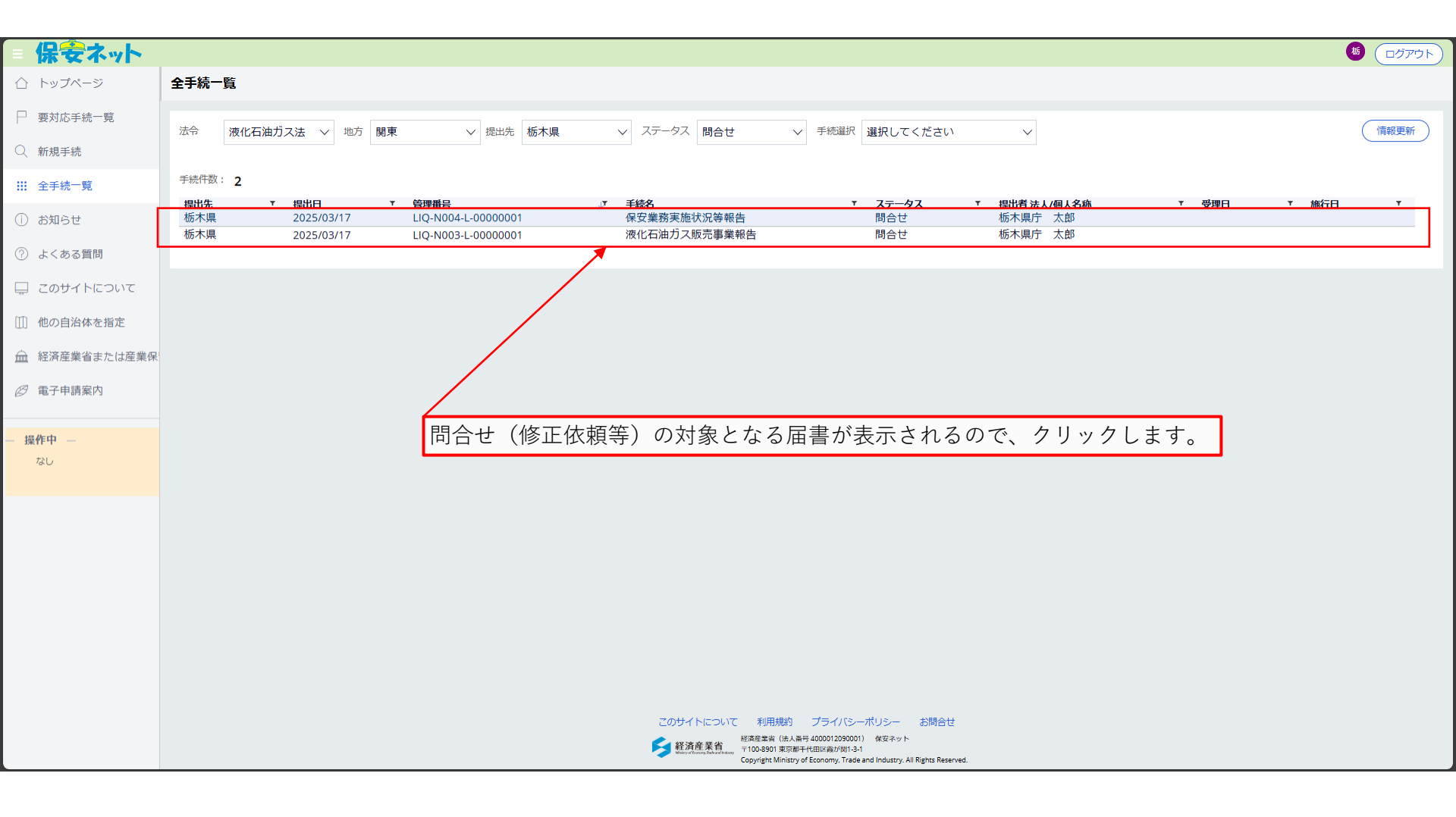

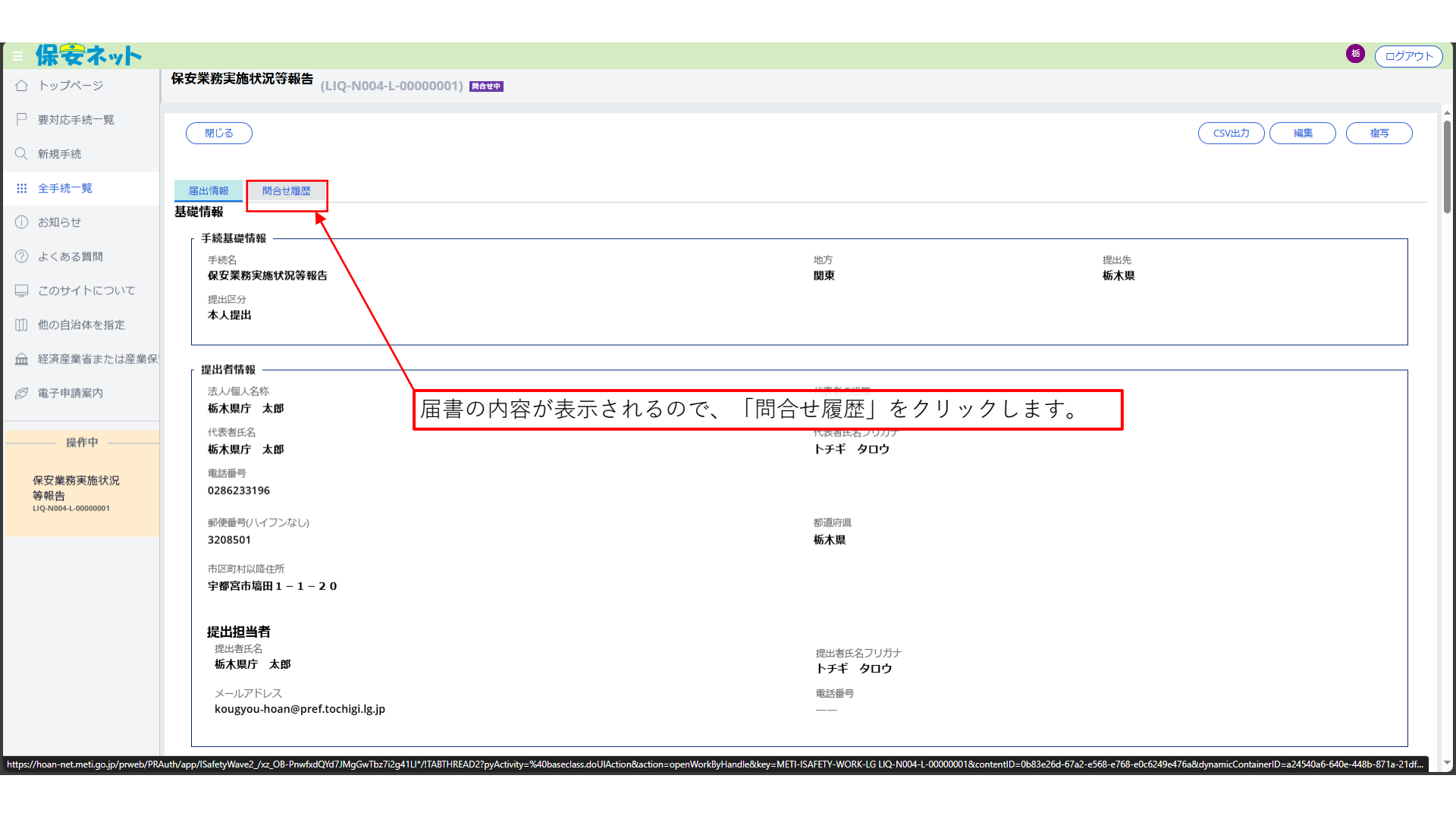

| - 保安ネット                    |         |                     |                                |                     |                                                                      |         |                       | <b>じ</b> ログアウト |
|----------------------------|---------|---------------------|--------------------------------|---------------------|----------------------------------------------------------------------|---------|-----------------------|----------------|
| 合 トップページ                   | 保安業額    | 务実施状況等              | 報告 (LIQ-N004-L-000             | 00001) 問合世中         |                                                                      |         |                       |                |
| □ 要対応手続一覧                  | 閉       | じる )                |                                |                     |                                                                      |         | ( ( ( )               |                |
| ○、新規手続                     |         |                     |                                |                     |                                                                      |         |                       |                |
| ₩ 全手続一覧                    | 届出作     | <mark>有報</mark> 問合t | 相履歴                            |                     |                                                                      |         |                       |                |
| (i) お知らせ                   | 碎       | 認内容種別               | + + 7                          |                     | 回答内容                                                                 |         |                       |                |
| ⑦ よくある質問                   | 网络      | 111 古知の左留(<br>認内容詳細 | <b>公</b> 釈!                    |                     |                                                                      |         |                       |                |
| 🖵 このサイトについて                | لې<br>ټ | し下の添付書類<br>『真が不鮮明の』 | を差替え、再度提出してくれ<br>こめ、確認ができません。る | ごさい。<br>∂手数ですが差し替える | をお願いします。                                                             |         |                       |                |
| []] 他の自治体を指定               |         |                     | 問合せ内容も                         | 「実示されま              | ます。必要に広じて「編集」をクリ                                                     | ック て    | -<br>坦山内 の た 修正 し ま オ | 1              |
| ▲ 経済産業省または産業保              |         |                     | 向日ビり谷の                         | 北小で小は               | 、り。必要に応じて「榊未」をノリ                                                     | /////   | 派山内谷を修正しより。           |                |
| 12 電子申請案内                  | 以前0     | D対応内容を確             | <b>恩できます。</b>                  |                     |                                                                      |         |                       |                |
| ———— 操作中 —————             | 対応      | 內容一覧                |                                |                     |                                                                      |         |                       |                |
| 保安業務実施状況                   | No      | 問合せ/取下げ             | 確認日時                           | 確認内容種別              | 確認内容詳細                                                               | 問合せ回答日時 | 問合世回答本文               |                |
| 等報告<br>LIQ-N004-L-00000001 | 1       | 問合せ                 | 2025/03/19 9:58                | 添付書類の差替依頼           | 以下の添付書類を差替え、再度提出してください。<br>写真が不鮮明のため、確認ができません。お手数ですが差し替えを<br>お願いします。 |         |                       |                |
|                            |         |                     |                                |                     |                                                                      |         |                       |                |
|                            |         |                     |                                |                     |                                                                      |         |                       |                |
|                            |         |                     |                                |                     |                                                                      |         |                       |                |
|                            |         |                     |                                |                     |                                                                      |         |                       |                |
|                            |         |                     |                                |                     |                                                                      |         |                       |                |
|                            |         |                     |                                |                     |                                                                      |         |                       |                |